**Renata Holcer** 

## **OSA-ISIS**

# POSUDBA I STATISTIKA

**UPUTE ZA RAD** 

6. promijenjeno i dopunjeno izdanje

## NARODNA KNJIŽNICA I ČITAONICA *Vlado Gotovac* SISAK ŽUPANIJSKA MATIČNA SLUŽBA

Sisak, 2012.

|     | SADRŽAJ                                             |    |
|-----|-----------------------------------------------------|----|
| 1.  | O posudbi                                           | 1  |
| 2.  | Posudba - početak                                   | 2  |
| 3.  | Redosljed postupaka pri posudbi                     | 3  |
| 4.  | Upis članova                                        | 3  |
| 5.  | Ispravak podataka na kraju unosa                    | 4  |
| 6.  | Pronalaženje upisanih članova                       | 6  |
| 7.  | Posudba bez bar-koda                                | 7  |
| 8.  | Zaduživanje                                         | 8  |
| 9.  | Trenutni ispis zadužnice                            | 11 |
| 10. | Razduživanje                                        | 13 |
| 11. | Produživanje roka posudbe                           | 14 |
| 12. | Ispravak podataka o članovima                       | 15 |
| 13. | Promjena roka posudbe                               | 15 |
| 14. | Mogućnosti ispisa unutar posudbe                    | 15 |
| 15. | Ispis zaduženja - zadužnica                         | 15 |
| 16. | Ispis računa, iskaznice, adrese                     | 16 |
| 17. | Rezervacija ili pričuva građe                       | 16 |
| 18. | Otkazivanje rezervacije                             | 18 |
| 19. | Kako naći jedinicu građe (unutar Službe za posudbu) | 19 |
| 20. | Bar-kod posudba                                     | 25 |
| 21. | Zaduživanje pomoću bar-kod čitača                   | 25 |
| 22. | Razduživanje pomoću bar-kod čitača                  | 26 |
| 23. | Produživanje pomoću bar-kod čitača                  | 27 |
| 24. | Dužnici, opomene i zakasnine                        | 28 |
| 25. | Zakasnine sveukupne                                 | 28 |
| 26. | Zakasnine pojedinačne                               | 29 |
|     | ISPISI iz WORK-a pomoću WORD-a                      | 30 |
| 27. | 1. Ispis opomena                                    | 30 |
| 28. | Brisanje outlista                                   | 33 |
| 29. | Savjet iz prakse                                    | 34 |
| 30. | Selektiranje opomena prema starosti zaduženja       | 34 |

| 31. | a. Promjena datuma na satu računala                            | 34 |
|-----|----------------------------------------------------------------|----|
| 32. | b. pomoću rječnika termina u datobazi UIT                      | 34 |
| 33. | I. faza: Sortiranje građe za ispis                             | 35 |
| 34. | II faza: Priprema za ispis pohranjenih rezultata pretraživanja | 36 |
| 35. | III faza: Ispis opomena iz WORK-a pomoću programa WORD         | 37 |
| 36. | 2. Spisak svih članova                                         | 39 |
| 37. | 3. Segmentirani spisak članova prema vremenu upisa             | 42 |
| 38. | Kako oblikovati upit za pretraživanje                          | 42 |
| 39. | 4. Spisak članova s posuđenom građom                           | 46 |
| 40. | Selektiranje članova s posuđenom građom                        | 46 |
| 41. | Članske iskaznice                                              | 47 |
| 42. | 5. Ispis adresa                                                | 49 |
| 43. | Pretraživanje datobaze UIT                                     | 51 |
| 44. | Pretraživanje datobaze UIT pomoću IRIS-a                       | 51 |
| 45. | Rječnik termina u datobazi UIT                                 | 52 |
| 46. | Pretraživanje pomoću rječnika termina                          | 53 |
| 47. | Statistika unutar programa za posudbu                          | 54 |
| 48. | Podaci o posudbi                                               | 54 |
| 49. | Uključena statistika - kraj godine                             | 57 |
| 50. | "Čišćenje" baze UIT od "praznih MFN-ova"                       | 57 |
| 51. | Eksport selektiranih podataka na stik ili računalo             |    |
|     |                                                                | 58 |
| 52. | Import ili unos podataka sa stika ili računala                 | 58 |
| 53. | Rukovanje sustavom posudbe                                     | 59 |
| 54. | Održavanje tvrdog diska                                        | 59 |
| 55. | a. SCANDISC                                                    | 60 |
| 56. | b. Defragmentiranje diska                                      | 60 |
| 57. | Promjena datuma u računalu                                     | 61 |
| 58. | Brisanje privremenih datoteka iz mape WORK                     | 61 |
| 59. | Reaktiviranje automatskog brojača jedinstvenih članskih        |    |
|     | brojeva ili Što učiniti kad se JEDINSTVENI ČLANSKI BROJ        | 62 |
|     | više ne upisuje automatski pri upisu novog člana               |    |
| 60. | Slikovni prikaz postupala podešavanja datoteke UIT.nr          |    |

|     |                                                   | 63 |
|-----|---------------------------------------------------|----|
| 61. | Principi i postupci pri upisu članova u knjižnicu |    |
|     |                                                   | 67 |
| 62. | Izgubljena iskaznica                              | 68 |
| 63. | Papirnata evidencija članova                      | 69 |
| 64. | Obrazac za upis u knjižnicu - varijanta 1.        | 71 |
| 65. | Obrazac za upis u knjižnicu - varijanta 2.        | 72 |

#### **O POSUDBI**

Posudba pomoću računala ima važnu ulogu u olakšavanju i preciznosti rada u knjižnici. Ukoliko je knjižnica ispunila preduvjete za bar-kod posudbu, dakle knjižnični fond opremila odgovarajućim <u>bar-kod naljepnicama</u>, nabavila <u>bar-kod čitač</u> i mali <u>printer za pisanje</u> <u>zadužnica</u>, može prijeći na <u>STROJNO POSUĐIVANJE KNJIŽNIČNE GRAĐE.</u>

To u praksi znači, da više ne postoje knjižni džepići i listići, članski džepići i klasične iskaznice. Članovi dobivaju trajne iskaznice ( kao da smo npr. VISA ili AMERICAN), i nose ih uvijek sa sobom. Pri prvom upisu član dobiva **jedinstveni članski broj**, <u>koji dodjeljuje računalo</u> <u>automatski</u>, i taj ga prati zauvijek

Nakon posudbe, stroj ispisuje **ZADUŽNICU**, na kojoj je vidljivo što je član posudio i kada to treba vratiti.

Ukoliko knjižnica nema nabrojane aparate, moguće je posudbu napraviti ručno, jedino što se tada još uvijek ne možemo osloboditi knjižnih džepića i listića. U praksi je moguća i kombinacija ovih postupka.

Ukoliko to želimo, može uz posudbu biti uključena statistika posudbe

VAŽNO !!!Da bi se mogla obaviti bilo koja radnja iz posudbeMORA BITI OTVORENA BAZA OSIN, iako su podaci o članovima<br/>upisani u bazu UIT.

POSUDBA počinje u trenutku kad iz glavnog izbornika izabereš

1. Z - služba za POSUDBU (zaduženja/razduženja)

| 🔎 Select osa-pretraživanje                                                                                                    | - 8 ×                      |
|----------------------------------------------------------------------------------------------------|----------------------------|
| ★ ★ O S A ★ ★ OBJEDINJENA OBRADA KNJIŽNIČNE GRAĐE<br>U.                                                                                                    | 1.0/99                     |
| pripremljeno u Micro CDS/ISISu u NKC SISAK - Dječji odjel u suradnji s Ods<br>za informacijske znanosti i bibliotekarstvo Sveučilišta u Antwerpenu, Bel                                                                                                    | <mark>jekom</mark><br>gija |
| C – IZBOR datobaze<br>L – Izbor radnoga jezika (za priopćavanje poruka)<br>R – Pomagala za ispravak zapisa i polja                                                                                                    |                            |
| E - ISISENT - Služba za UNOS podataka<br>S - ISISRET - Služba za PRIKAZ i pretražbu podataka<br>P - ISISPRT - Služba za svrstavanje i ISPIS podataka<br>I - ISISINU - Služba za tvorbu KAZALA (invertiranje ili obrat)<br>D - ISISDEF - Služba za tvorbu nove datobaze<br>M - ISISXCH - Služba za rukovanje MATIČNOM datotekom<br>U - ISISUTL - Služba za sustavna pomagala<br>A - ISISVITL - Služba za dogradnju sustava | -                          |
| Z - ISLS - Služba za POSUDBU (zaduženja/razduženja)<br>X - IZLAZ (u MSDOS)                                                                                                    |                            |
| ?                                                                                                    |                            |
| Datobaza: OSIN Obrazac za unos:<br>Broj zapisa MFN: 1923 Oblik ispisa :<br><mark>Micro CDS/ISIS - Ver. 3.08 (c)Unesco 1997</mark>                                                                                                    | OSIN<br>OSIN               |

otvara se prvi podizbornik

| 🔑 osa-p            | retraživanje         | e                                 | - 8 ×           |
|--------------------|----------------------|-----------------------------------|-----------------|
| Služba             | ISLS                 | Cds/Isis POSUDBA Izb              | or <u>HXDOC</u> |
|                    |                      | I - Umetni ZADNJE PROMJENE !!!    |                 |
|                    |                      | L – Zaduži, razduži, pričuvaj     |                 |
|                    |                      | C — Zakasnine, statistika posudbe |                 |
|                    |                      | S - Rukovanje sustavom posudbe    |                 |
|                    |                      | X - [zlaz                         |                 |
|                    |                      | ? Ξ                               |                 |
| Datobaz<br>Broj za | a: OSIN<br>pisa MFN: | Obrazac za unos:<br>1923          | 051N<br>051N    |

Sa prvog podizbornika izaberi

2. L – zaduži, razduži, pričuvaj 🛛 otvara se drugi podizbornik

| 🔎 osa-pretraž              | ivanje                          |                                    |              |                                    | - 8 ×                 |
|----------------------------|---------------------------------|------------------------------------|--------------|------------------------------------|-----------------------|
| Služba <mark>ISU</mark> S  | Cds                             | ∕Isis POSUI                        | ) B A        | Izbo                               | or <mark>HXRES</mark> |
|                            | D – <u>Nae</u>                  | I jedinice knjiž                   | énične GRAĐE |                                    |                       |
|                            | B — [[Ba<br>U — <u>NAB</u>      | rcode-posudbal<br>I upisane ČLANOU | JE           |                                    |                       |
|                            | с – <u>Этк</u>                  | AŽI/ZAKAŽI priču                   | ive (rezerv) |                                    |                       |
|                            | E – <u>JP</u> I                 | ŠI novoga ČLANA                    |              |                                    |                       |
|                            | S – <u>Pop</u>                  | IS članova knjiž                   | ice          |                                    |                       |
|                            | X - <u>izl</u>                  | az                                 |              |                                    |                       |
|                            |                                 | ? _                                |              |                                    |                       |
|                            |                                 |                                    |              |                                    |                       |
| Datobaza: O<br>Broj zapisa | SIN<br>MFN: 1923<br>Micro CDS/I | SIS - Uev. 3.08                    | (c)linesco   | Obrazac za unos:<br>Oblik ispisa : | OSIN<br>OSIN          |

#### **REDOSLJED POSTUPAKA PRI POSUDBI**

- 1. UPIS ČLANOVA
- 2. PRONALAŽENJE UPISANOG ČLANA
- 3. POSUDBA (zaduživanje, razduživanje, rezervacija)
- 4. ISPIS ZADUŽNICE
- 5. INVERTIRANJE PODATAKA
- 6. OPOMENE

## UPIS ČLANOVA

- 1. E upiši novoga člana
- 2. Otvara se tabela koju možeš, ali ne moraš ispuniti u cijelosti. Obavezno je ispuniti polja :

-jedinstveni članski broj - dodjeljuje ga stroj automatski

VAŽNO! - Ukoliko se taj automatizam iz nekog

razloga prekine, pogledaj uputu na str.60

-članstvo za godinu

-osobno ime i prezime

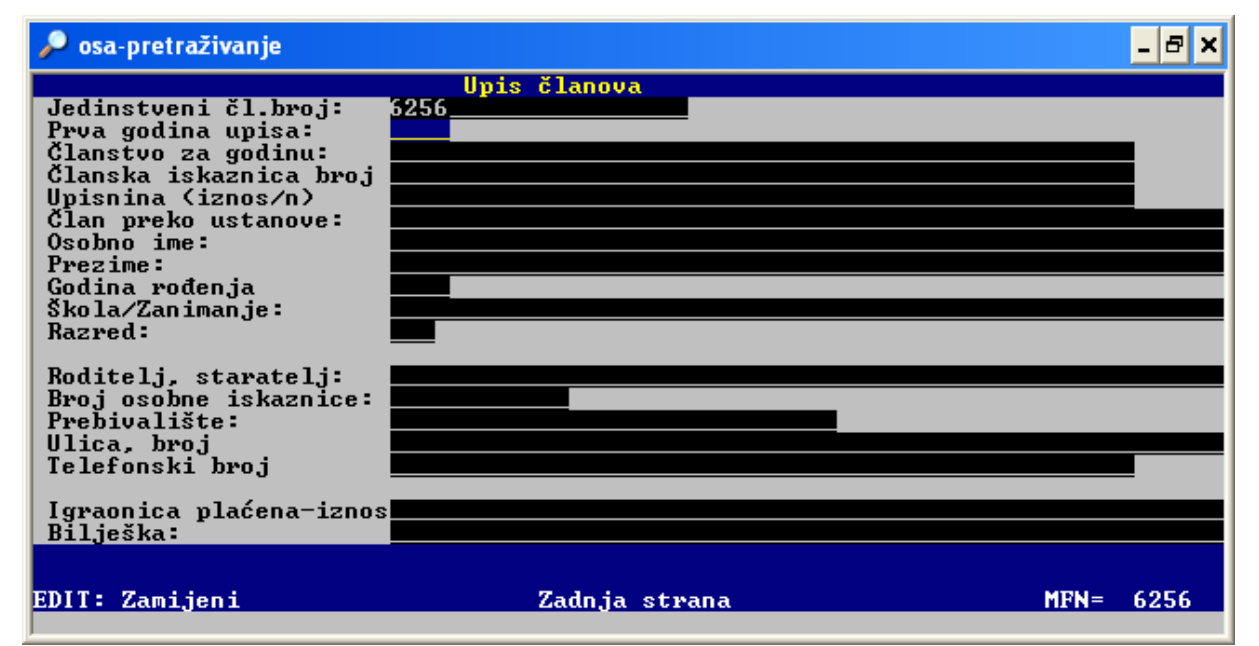

Po tebeli se krećeš pomoći enter prema dolje ili page up prema gore

#### Polje igraonica plaćena

nije strogo definirano, a pretraživo je i ponovljivo. Potrebno je svaku vrstu podatka odvojiti

dvocrtom (AltGr+W). Omogućava bilježenje raznih vrsta podataka, ovisno o tome, što knjižnica želi znati o svojim članovima.

Kod nas se u ovu rubriku bilježi da je plaćena igraonica za tekuću godinu.

Svakom podatku iz tog polja u rječniku termina prethodi prefiks PO=

**Polje** <u>**bilješke</u>** - predviđeno je za slobodan unos, a pretraživo je i ponovljivo. Potrebno je svaku vrstu podatka odvojiti dvocrtom (AltGr+W)</u>

Kod nas pokazuje kod koga je podignuta trajna iskaznica - iskaznica predana,

#### (NE UPISUJ +, IAKO JE PRIKAZAN NA SLICI, jer je + komanada)

osnosno neke napomene koje se tiču situacija s članom, posudbom itd.

Razmišljajući o tome, koji nas podaci zanimaju te o ovisno o različitim kombinacijama rezultata pretraživanja u koracima 2 i 3, možemo dobiti niz razlitčitih podataka.

Svakom podatku iz tog polja u rječniku termina prethodi prefiks BI=

| 🔎 osa-pretraživanje                                                                                                    | - 8 ×     |
|----------------------------------------------------------------------------------------------------|-----------|
| linis članova                                                                                                    |           |
| Jedinstveni čl.broj:       6256         Prva godina upisa:       2006         Članstvo za godinu:       2008.07.29         Članska iskaznica broj       2315/2008         Upisnina (iznos/n)       60,00         Član preko ustanove:       60,00         Osobno ime:       Mario         Prezime:       Perić         Godina rođenja       1999         Škola/Zanimanje:       08 Radost         Razred:       3a |           |
| Roditelj, staratelj: Perić, Mihael<br>Broj osobne iskaznice: 9898988<br>Prebivalište: 44000 Sisak<br>Ulica, broj Malih miševa 12<br>Telefonski broj 234234                                                                                                    |           |
| Igraonica plaćena-iznos<br>Bilješka:                                                                                                    | ►<br>6256 |
|                                                                                                    |           |

Iz podataka ove tabele stroj ispisuje podatke za člansku iskaznicu, adresu, zadužnicu, opomenu i račun. Nepotpuni podaci onemogućit će ispravan ispis.

**ISPRAVAK PODATAKA na kraju unosa**, a nalaziš se na mjestu koje pokazuje gornja slika, stisni **M – ispravi.** 

Tako ćeš ponovno otvoriti ovaj obrazac i omogućiti upis podataka.

Za izlazak iz upisa podataka koristi *enter ili X* 

| Unos <u>p</u> odataka za daljnjega | člana? |  |
|------------------------------------|--------|--|
| ¥∕N: ∎                             |        |  |
|                                    |        |  |
|                                    |        |  |
|                                    |        |  |
|                                    |        |  |
|                                    |        |  |
|                                    |        |  |
|                                    |        |  |
|                                    |        |  |
|                                    |        |  |
|                                    |        |  |
|                                    |        |  |

Ukoliko želiš upisati sljedećeg člana, pritisni Y - (YES) DAUkoliko ne želiš, izaberi N - (no) - NE <u>Svi pretraživi podaci dobivaju odgovarajući prefiks,</u> pomoću kojega ih je moguće pretražiti i sortirati u rječniku termina. Rječnik termina možeš pogledati na str.52.

**Ispravak već prije upisanih podataka** moguće je napraviti unutar posudbe., a kako se t o može napraviti objašnjeno je na str. 15.

Kad <u>nije uključena statistika</u>, tada je jedinstveni članski broj uvijek jednak MFN- u (Master File Number).

Kad je statistika uključena, jedinstveni članski broj i MFN međusobno se razlikuju.

Kako postupiti ako se ovaj automatski brojač pokvari, pogledaj na str. 62

## PRONALAŽENJE UPISANIH ČLANOVA

iz izbornika CDS/ISIS POSUDBA biraj:

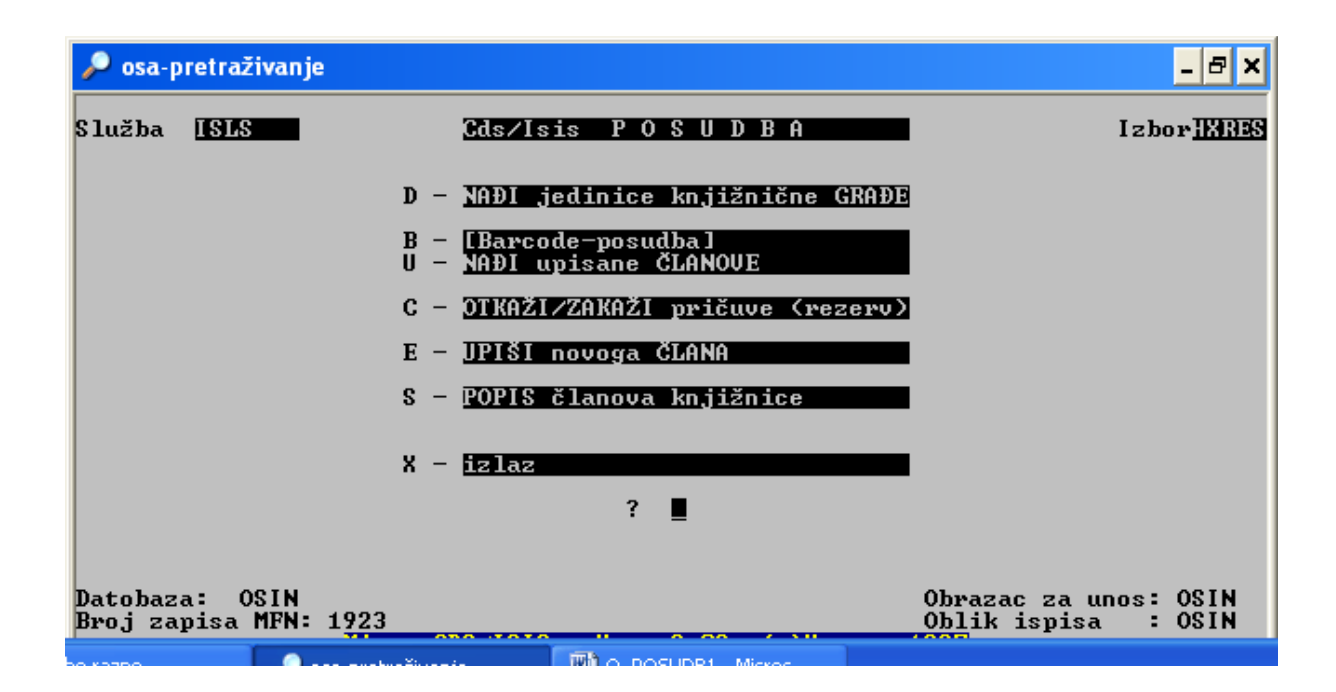

Kad smo upisali podatke o članu, možemo početi posudbu. Vidljivo je, da imamo dvije mogućnosti.

```
U - NAĐI UPISANE ČLANOVE - podatke upisujemo rukom
```

```
B - BARCODE POSUDBA
```

Posudba pomoću računala može se izvesti i bez koristenja barkoda ili bez barkod-čitača. U tom slučaju inventarni broj upisujemo rukom ili ga učitamo pomoću barkod-čitača ali koristimo opciju U- NAĐI UPISANE ČLANOVE.

**B - BARCODE POSUDBA** jednostavnija je i puno točnija. Ona zahtijeva da kompletan fond knjižnice bude opremljen bar-kod naljepnicama. Isto tako i članske iskaznice trebaju biti opremljene bar-kodovima .

### POSUDBA BEZ BARKODA

- iz izbornika CDS/ISIS POSUDBA biraj:
- U nađi upisane članove

| 🖬 05A-2008-cd                                                    |                                      |
|------------------------------------------------------------------|--------------------------------------|
| NAÐI ČLANA                                                       |                                      |
| F2: početak posudbe<br>F3: pomoć<br>F4: dalje F5: nađi primjerak | 498<br>4980<br>4981<br>4982<br>4983  |
| -> Jedinstveni članski broj                                      | 4984<br>4985<br>4986<br>4987<br>4988 |
| jedinstveni članski broj                                         | 498                                  |
| prezime, ime                                                     |                                      |
| mjesto, adresa                                                   |                                      |
| broj članske iskaznice                                           |                                      |
| škola                                                            |                                      |
| (c) Geert Geysen, ISLS (3.0), Jul 99                             | 31-07-08 15:12                       |

#### upiši jedinstveni članski broj

#### ili prezime, ime člana

(vidljvi su na listama u kućici, pa se sa njih

mogu izabrati pritiskom na enter

kad je odabrani podatak označen crnim kvadratićem)

3. enter - učitavaju se podaci o članu

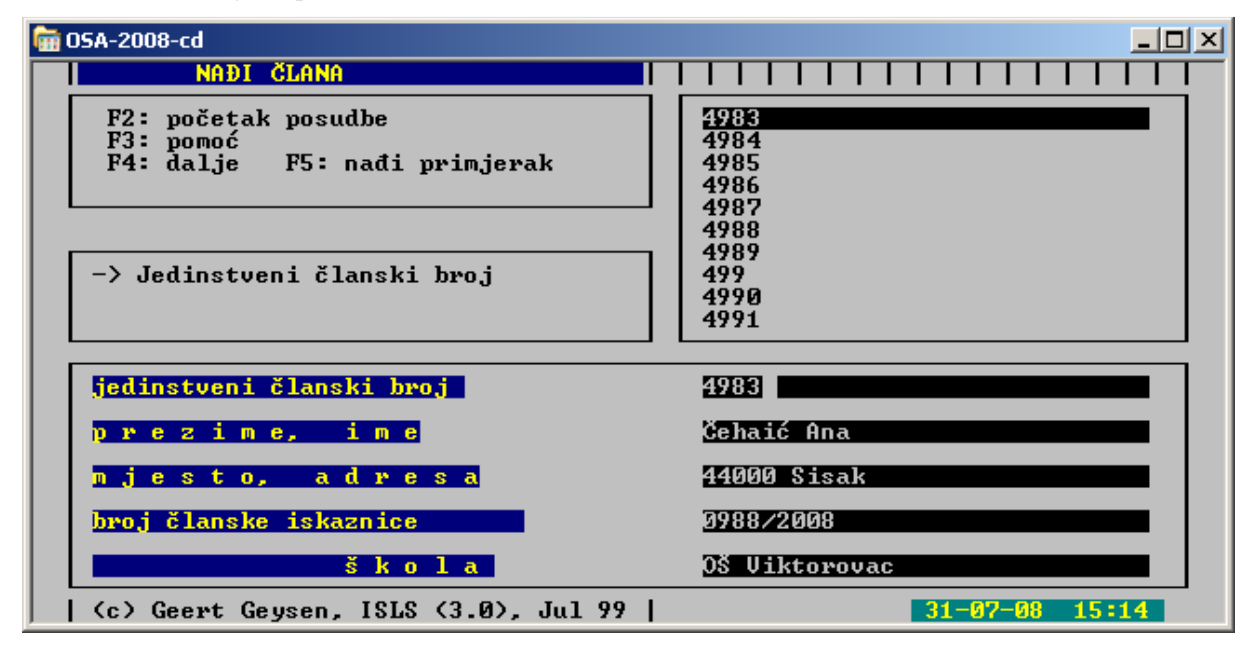

#### 4. stisni F2: POČETAK POSUDBE

| ີ 05A-2008-cd                                                                             |                                                                                     |  |
|-------------------------------------------------------------------------------------------|-------------------------------------------------------------------------------------|--|
|                                                                                           | Što se želi obaviti ?<br>1. POSUDITI<br>2. RAZDUŽITI<br>3. PRODUŽII<br>4. PRIČUVATI |  |
| 4983<br>Ime i prezime čl.:<br>Jedinst.čl.broj:<br>Članarina za:<br>Upisnina:<br>Bilješka: | Ana Čehaić<br>4983<br>2008.06.07.<br>60,00 KN<br>iskaznica+ * DVDteka               |  |
| [ESC]: stop [alt-P]:                                                                      | ispis [alt-E]: član-UNOS [alt-x] rok posudbe                                        |  |

iz ponude strelicom izaberi radnju koju želiš obaviti (strelicom dolje ili gore)
 -posuditi, razdužiti, produžiti

(izabrana radnja nalazi se unutar crne trake)

6. enter - otvara se ekran s praznim prozorčićem za upis inventarnog broja posuđene jedinice knjižnične građe.

### ZADUŽIVANJE

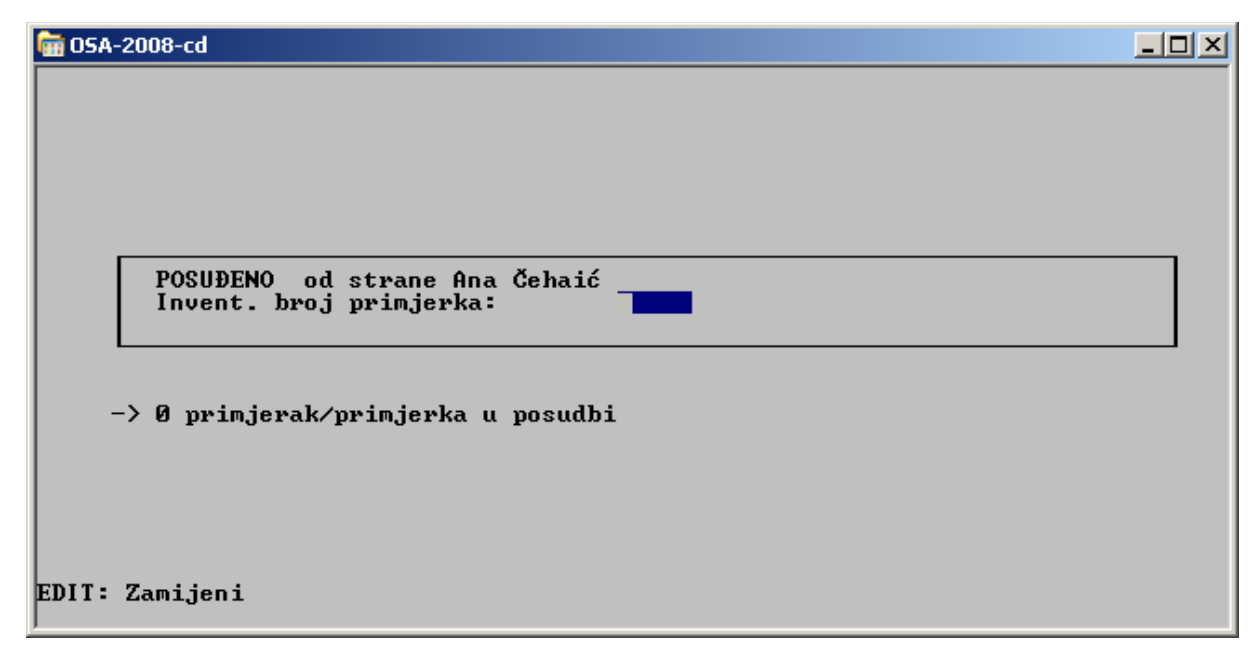

7. upiši u plavo polje inventarni broj primjerka, stisni ENTER

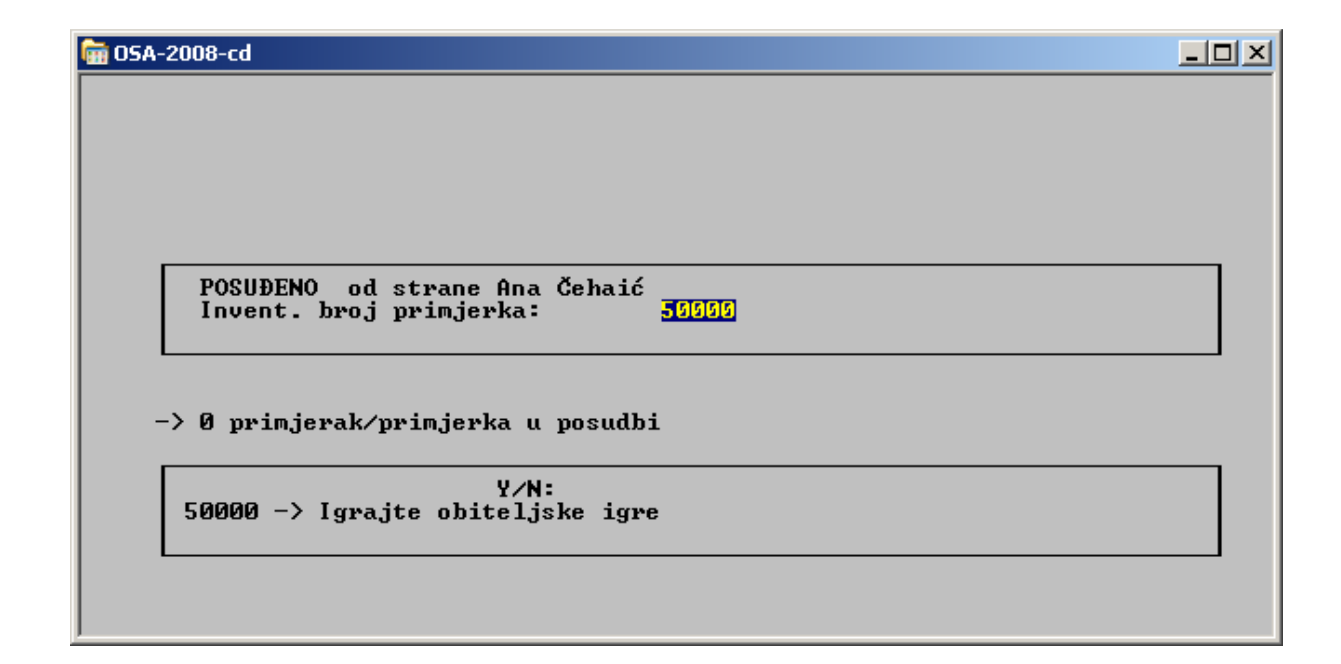

- 8. na poruku stroja, koja ti pokazuje NASLOV tog primjerka, izaberi odgovor
  - Y ako to jest naslov izabranog primjerka / N ako nije

| 🖬 05A-2008-cd                                            | . D × |
|----------------------------------------------------------|-------|
| Rok posudbe: 【                                           |       |
| Pritisni Enter ili pokaži unos (rabi DEL-key)            |       |
| POSUĐENO od strane Ana Čehaić<br>Invent. broj primjerka: |       |
| -> 0 primjerak/primjerka u posudbi                       |       |
| Y∕N:<br>50000 -> Igrajte obiteljske igre                 |       |
| EDIT: Zamijeni                                           |       |

9. na poruku stroja: *Rok posudbe* .... ( na koliko se dana primjerak posuđuje)

- stisni ENTER (ako se slažeš s rokom koji je definiran u uvjetima posudbe)

- ili pretipkaj u broj dana koji ti odgovara, stisni enter

10. na poruku: Posuditi što drugo? Y/N:

- ako stisneš Y, postupak se ponavlja za novu jedinicu građe
- ako stisneš N, postupak posudbe se prekida

Nakon što su posuđena tri primjerka, stroj će upozoriti:

MAXIMUM NUMBER OF ITEMS IN LOAN = 3

što znači, da je posudba ograničena na 3 primjerka, ali će program ipak dozvoliti da ih zadužiš puno više. Nakon svake nove posudbe, napisat će koliko je primjeraka već u posudbi.

Nakon prestanka zaduživanja, program pokazuje:

- podatke o članu,
- za koji inventarni broj je zadužen
- kada treba vratiti zaduženu jedinicu knjižnične građe.

Klasično zaduživanje ovdje je završeno.

| 🖬 05A-2008-cd                                                                                         |                                                                                               |  |
|----------------------------------------------------------------------------------------------------|-----------------------------------------------------------------------------------------------|--|
|                                                                                                    | Što se želi obaviti ?<br>1. POSUDITI<br>2. RAZDUŽITI<br>3. PRODUŽII<br>4. PRIČUVATI           |  |
| 4983<br>Ime i prezime čl<br>Jedinst.čl.broj:<br>Članarina za:<br>Upisnina:<br>Zaduženje:<br>Bilješka: | .: Ana Čehaić<br>4983<br>2008.06.07.<br>60,00 KN<br>50000 -> 14-08-08<br>iskaznica+ * DVDteka |  |
| [ESC]: stop [alt-                                                                                     | P]: ispis [alt-E]: član-UNOS [alt-x] rok posudbe                                              |  |

Na ovom mjestu, program pruža nekoliko mogućnosti, a o njima ćeš **obavijest** naći **na plavoj traci** na dnu ekrana.

| [ESC]: stop                                                                             | [alt-P]: ispis                                         | [alt-E]: član-U     | JNOS     | [alt-x] rok posudbe |  |
|-----------------------------------------------------------------------------------------|--------------------------------------------------------|---------------------|----------|---------------------|--|
| [ESC]: stop - pre                                                                       | kida se rad , izlaziš                                  | iz trenutnog obras  | ca       |                     |  |
| [alt-P]: ispis – ot                                                                     | [alt-P]: ispis – otvara se lista s mogućnostima ispisa |                     |          |                     |  |
|                                                                                         | Za ispis : pritisni bilo koju tipku (uobičajeno enter) |                     |          |                     |  |
|                                                                                         | Za obustavu                                            | : stisni [es        | sc]      |                     |  |
|                                                                                         | Za drugi obl                                           | ik ispisa: pritisni | F6 :     |                     |  |
| [alt-E]: član-UNC                                                                       | <b>DS</b> - otvara se obra                             | zac za upis člana s | kojim se | trenutno baviš      |  |
| [alt-x]: rok posudbe – omogućava promjenu roka posudbe za svaku pojedinu jedinicu građe |                                                        |                     |          |                     |  |
|                                                                                         |                                                        |                     |          |                     |  |

#### 7. stisni [alt-P]:

otvorit će se plavi prozorčić s daljnjim mogućnostima za rad

| 🖬 05A-2008-cd                                                                                          | <u>- 🗆 ×</u> |
|----------------------------------------------------------------------------------------------------|--------------|
| Što se želi obaviti ?<br>1. POSUDITI<br>2. RAZDUŽITI<br>3. PRODUŽII<br>4. PRIČUVATI                    |              |
| 4983<br>Ime i prezime čl.<br>Jedinst.čl.broj:<br>Članarina za:<br>Upisnina:<br>Zaduženje:<br>Bilješka: |              |
| [ESC]: stop [alt-P]: ispis [alt-E]: član-UNOS [alt-x] rok posudbe                                      |              |

#### 12. stisni enter - ZA TRENUTNI ISPIS ZADUŽNICE

( o ostalim mogućnostima na str, 16,17)

NKČ Sisak Tel.:044-521-985 Kranjčevićeva 8 44000 Sisak Na dan: -----Član: br. 4983 Ana Čehaić -----POSUĐENO: Inv.br. Naslov Povrat -----\_\_\_\_\_ 37000 Veli Jože^edječja... -> 14-08-08 45000 4 1/2 prijatelja... -> 14-08-08 50000 Igrajte obiteljsk... -> 04-08-08

-----

Zakasnina: 0.20 KN po knjizi dnevno!!

\_\_\_\_\_

Zadužnicu istrgni i original predaj članu, kako bi mogao kontrolirati što je posudio i kada posuđeno treba vratiti. Kopiju ostavi sebi.

**13. ESC -tipka** - stiskom na ovu tipku prekida se postupak posudbe, i izlaziš u prethodni izbornik (*Izbor:HXRES* piše u gornjem desnom uglu)

| 🖮 05A-2008-cd                      |                  |                                           |                                                     |
|------------------------------------|------------------|-------------------------------------------|-----------------------------------------------------|
| Služba <u>ISLS</u>                 |                  | Cds∕Isis POSUDBA                          | Izbor <mark>HXRES</mark>                            |
|                                    | D –              | NAÐI jedinice knjižnične GRAÐE            |                                                     |
|                                    | В —<br>U —       | [Barcode-posudba]<br>NAÐI upisane ČLANOVE |                                                     |
|                                    | с –              | OTKAŻI/ZAKAŻI pričuve (rezerv)            |                                                     |
|                                    | Е —              | UPIŠI novoga ČLANA                        |                                                     |
|                                    | S –              | POPIS članova knjižnice                   |                                                     |
|                                    | Х –              | izlaz                                     |                                                     |
|                                    |                  | ? _                                       |                                                     |
|                                    |                  |                                           |                                                     |
| Datobaza: OSIN<br>Broj zapisa MFN: | 50614<br>Micro C | DS/ISIS - Ver. 3.08 (c)Unesco 1           | Obrazac za unos: OSIN<br>Oblik ispisa : OSIN<br>997 |

**14. stisni X** - izađi u prethodni izbornik (*Izbor: HXDOC* piše u gornjem desnom uglu)

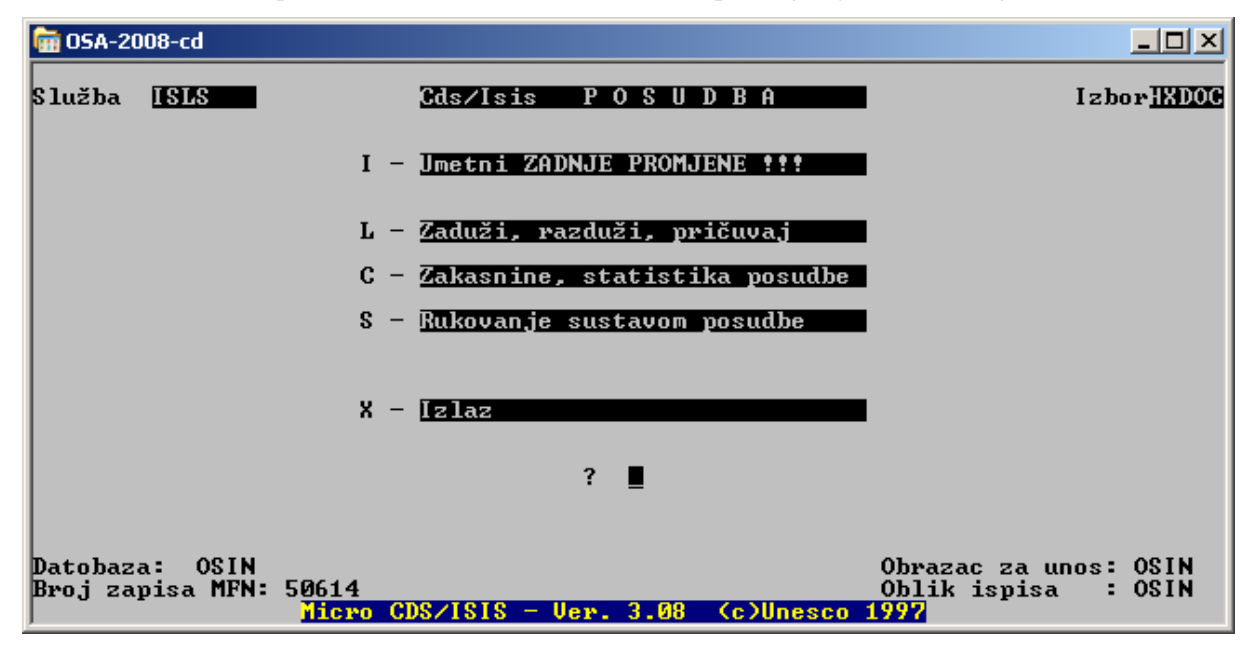

#### 15. stisni I - umetni ZADNJE PROMJENE

Tako završiš unos podataka - invertiraš ih.

( Ovo je potrebno napraviti <u>NAKON SVAKOG</u> člana, bez obzira na to da li je vratio pa posudio građu, ili je samo posudio ili je samo vratio.)

## RAZDUŽIVANJE

| 🖬 05A-2008-cd                                                                                           |                                                                                                    | -D× |
|----------------------------------------------------------------------------------------------------|----------------------------------------------------------------------------------------------------|-----|
|                                                                                                    | Što se želi obaviti ?<br>1. POSUDITI<br>2. RAZDUŽITI<br>3. PRODUŽII<br>4. PRIČUVATI                                                 |     |
| 4983<br>Ime i prezime čl.:<br>Jedinst.čl.broj:<br>Članarina za:<br>Upisnina:<br>Zaduženje:<br>Bilješka: | Ana Čehaić<br>4983<br>2008.06.07.<br>60,00 KN<br>37000 -> 14-08-08, 45000 -> 14-08-08, 50000 -><br>04-08-08<br>iskaznica+ * DVDteka |     |
| [ESC]: stop [alt-P]: ispi                                                                               | s [alt-E]: član-UNOS [alt-x] rok posudbe                                                                                            |     |

- 5. izaberi RAZDUŽITI
- 6. ENTER

| 🖬 05A-2008-cd                                                                               |  |
|---------------------------------------------------------------------------------------------|--|
| Posuđeni primjerak(ci): razduži s Enter                                                     |  |
| -> 3 primjerak/primjerka u posudbi Ana Čehaić<br>14-08-08. 32000: Veli Jože edječja verzija |  |
| 14-08-08, 45000: 4 1/2 prijatelja<br>04-08-08, 50000: Igrajte obiteljske igre               |  |
|                                                                                             |  |
|                                                                                             |  |
|                                                                                             |  |
|                                                                                             |  |
|                                                                                             |  |
| ESC : vrati se natrag                                                                       |  |
|                                                                                             |  |
|                                                                                             |  |

7. sa ENTER razduži sva zaduženja - dođi na zaduženje, stisni enter i tako do kraja

- 8. ESC
- 9. X
- 10. I umetni zadnje promjene

Ako je sve razduženo, a ti izabereš RAZDUŽITI, enter

stroj će poručiti: *Ovaj član nije ništa posudio. Pritisni tipku...* 

6. enter ili ESC za povratak na korak 5.

## PRODUŽIVANJE ROKA POSUDBE

- 5. izaberi: 3. PRODUŽITI
- 6. ENTER
- 7. strelicom dođi na svaku stavku koju želiš produžiti i stisni ENTER

| ີ 05A-2008-cd                                                             |                                                                        |  |
|---------------------------------------------------------------------------|------------------------------------------------------------------------|--|
| Obnovi : nađi što i pr                                                    | itisni Enter                                                           |  |
| -> 3 primjerak/primjer<br>14-08-08, 37000: Veli<br>10-08-08, 45000: 4 1/2 | ka u posudbi Ana Čehaić<br>Jože^edječja verzija<br>prijatelja          |  |
| 04-08-08, 50000: Igraj                                                    | te obiteljske igre                                                     |  |
|                                                                           |                                                                        |  |
|                                                                           |                                                                        |  |
|                                                                           |                                                                        |  |
|                                                                           |                                                                        |  |
| FSC - unati co patwag                                                     |                                                                        |  |
| Loo • vrati se hatray                                                     |                                                                        |  |
| ļ                                                                         |                                                                        |  |
| 🖬 05A-2008-cd                                                             |                                                                        |  |
|                                                                           | Što se želi obaviti ?                                                  |  |
|                                                                           | 1. POSUDITI<br>2. RAZDUŽITI<br>2. RAZDUŽITI                            |  |
|                                                                           | 4. PRIČUVATI                                                           |  |
| 4002                                                                      |                                                                        |  |
| 4783<br>Ime i prezime čl.:<br>Jedinst.čl.broj:                            | Ana Čehaić<br>4983                                                     |  |
| Članarina za:<br>Upisnina:<br>Zaduženja:                                  | 2008.06.07.<br>60.00 KN<br>22008 - 14.00-09 45000 - 14.00-09 50000 - 1 |  |
| Bilješka:                                                                 | 04-08-08<br>iskaznica+ * DVDteka                                       |  |
|                                                                           |                                                                        |  |
| [ESC]: stop [alt-P]: isp                                                  | is [alt-E]: član-UNOS [alt-x] rok posudbe                              |  |
|                                                                           |                                                                        |  |

#### ISPRAVAK PODATAKA O ČLANOVIMA

- 1. L-razduži, zaduži, pričuvaj
- 2. U- nađi člana
- 3. upiši broj, (ili ime) enter
- 4. **F2** početak posudbe

pogledaj na plavu traku s uputama i stisni [alt-E]: član-UNOS

( istovremeno: lijevom rukom ALT, a desnom E)

otvara se obrazac za upis člana s kojim se trenutno baviš

- 5. stisni M ispravi
- 6. ispravi potrebne podatke, dođi do kraja obrasca,
- 7. sa ENTER se vrati na posudbu, pa izaberi što ćeš dalje raditi

#### PROMJENA ROKA POSUDBE

5. stisni [alt-x]: rok posudbe (ALT lijevom i X desnom rukom)

6. na poruku: Rok posudbe... na mjestu gdje svjetluca upiši željeni broj

7. enter

#### MOGUĆNOSTI ISPISA UNUTAR POSUDBE

[alt-P]: ispis – otvara se lista s mogućnostima ispisa, a izabireš ih strelicom dolje ili gore

Za ispis ZADUŽNICE : pritisni bilo koju tipku (enter)

Za obustavu (trenutne radnje): stisni [esc]

Za drugi oblik ispisa: pritisni F6 :

**BEZDAN** - ispis zadužnice

CLANAR - računa za članarinu

IGRAON - račun za igraonicu

ISKAZ - članska iskaznica

RACUN – račun za zakasninu

ADR - adresa člana

OPOMEN – opomena za nevraćenu građu

| ISPIS ZADUŽENJA | - ZADUŽNICA |        |
|-----------------|-------------|--------|
| 5. ALT+P        | ili         | ALT+P  |
|                 |             | F6     |
| 6. enter        |             | BEZDAN |

#### ISPIS RAČUNA, ISKAZNICE, ADRESE

- 5. ALT+P
- 6. **F6**
- 7. strelicom: BEZDAN ako želiš ispis zaduženja tog člana

**RAČUN -** ako želiš isprintati račun za zakasninu, koju je stroj

izračunao

Račun se ispisuje nakon što smo člana razdužili, a stroj je

izračunao iznos duga

Nakon ispisa računa i kad član plati zakasninu,

dug se briše pritiskom na delete tipku.

- ISKAZ ako želiš isprintati iskaznicu
  - ADR ako želiš isprintati adresu člana

#### **REZERVACIJA ILI PRIČUVA GRAĐE**

Primjerak koji nije posuđen ne može se rezervirati.

U ponudi <u>Cds/Isis POSUDBA</u> Izbor: HXDOC

To je prvi podizbornik, nakon što smo iz glavnog izbornika izabrali

- 1. Z-POSUDBA
- 2. L zaduži, razduži, pričuvaj
- 3.. C OTKAŽI, ZAKAŽI pričuve iz podizbornika <u>Cds/Isis POSUDBA</u> Izbor: HXRES
- 4. Pričuvati primjerak
- 5. enter
- 6. upiši inventarni broj ili naslov ili autora
- 7. enter
- 8. izaberi strelicom željeni primjerak
- 9. enter

10.izaberi iz ponude : 4. PRIČUVATI

11. enter

12. na poruku: Jedinstveni članski br. ... na mjesto gdje svjetluca upiši

jedinstveni članski broj

člana kojem čuvaš knjigu

13. na poruku: Jedinstveni članski br. IME ČLANA

*Y/N* upiši Y, ako je točno

14..Pojavljuje se potpuna obavijest o statusu člana kojem čuvaš knjigu i o knjizi.

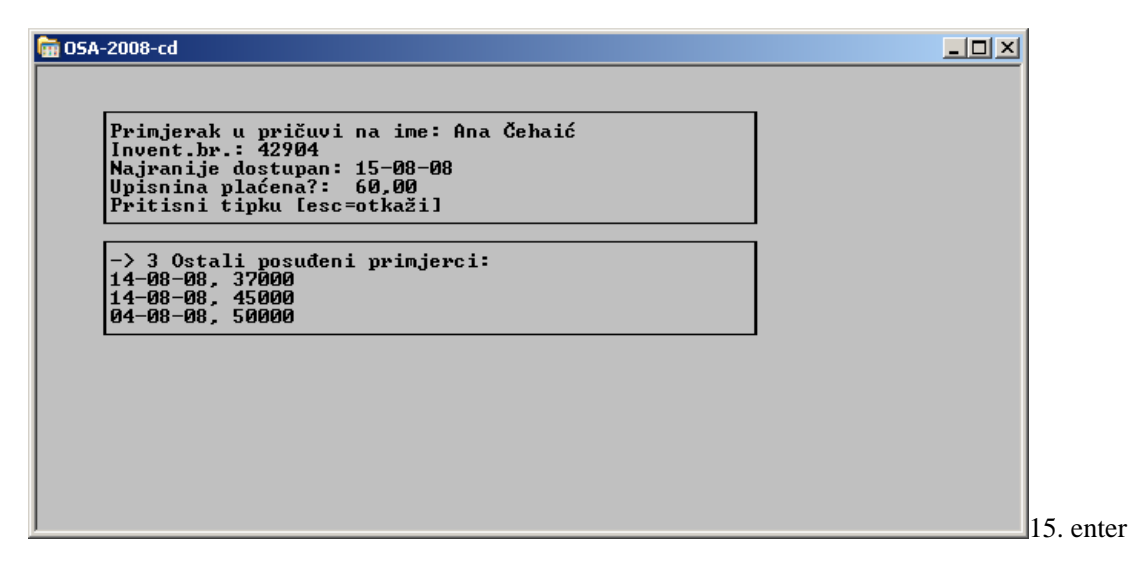

16. na poruku: (ESC): Izlaz iz programa

(Enter): Traži ponovo izaberi što ti odgovara

Kad ova knjiga bude vraćena, pojavit će se nakon razduživanja ovakva poruka:

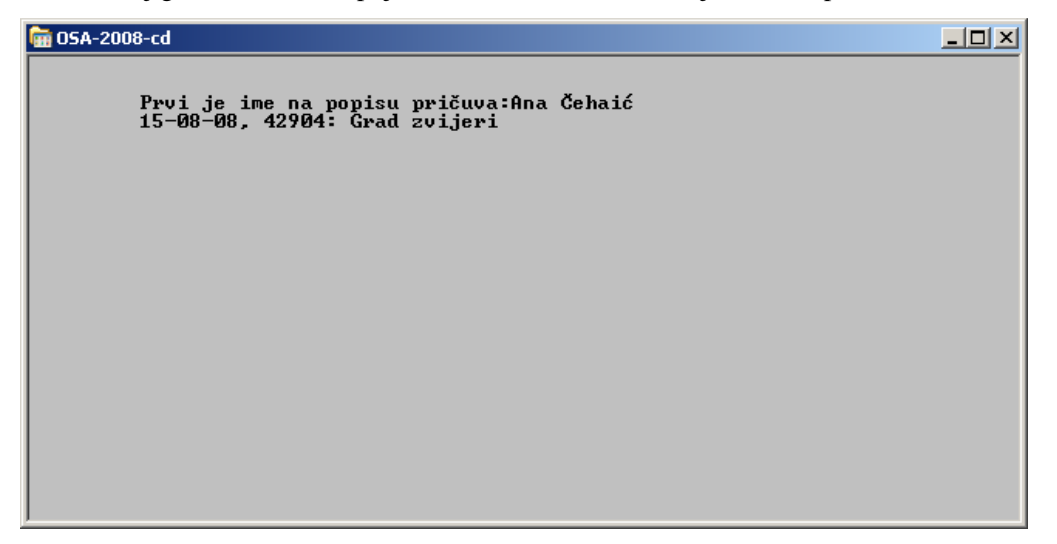

nakon razduživanja

ili

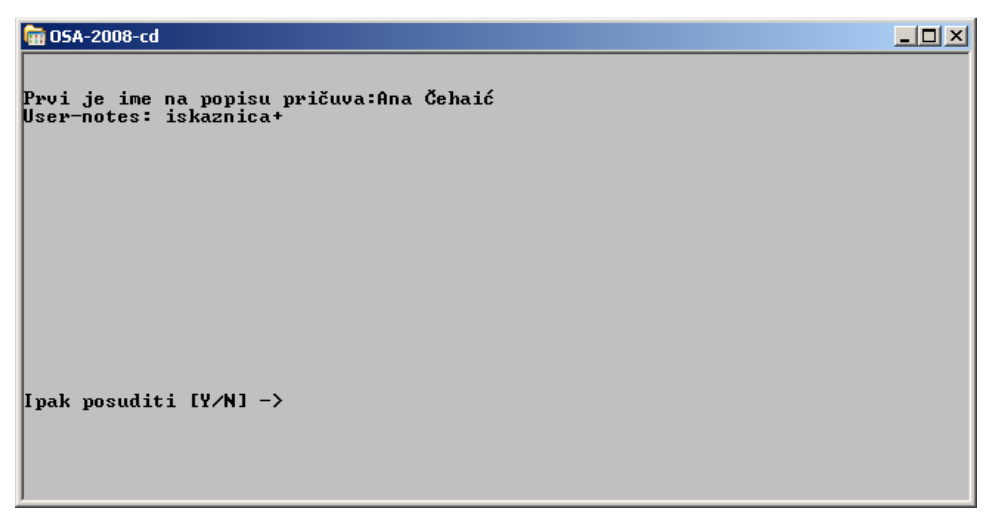

u trenutku kad pokušaš ovaj primjerak posuditi.

#### OTKAZIVANJE REZERVACIJE

#### 1. C- OTKAŽI, ZAKAŽI PRIČUVE

2. izaberi : 1. Otkazati pričuvu

 Na poruku: Jedinstveni članski br. ... upiši jedinstveni članski broj člana koji otkazuje pričuvu

4. na poruku: *Traži se Čehaić Ana*  $\rightarrow$  *Y/N* izaberi Y, ako je točno

na poruku: Otkaz pričuve: odaberi i pritisni ENTER strelicom odaberi knjigu čiju

pričuvu otkazuješ, stisni enter

Ponovi, ako otkazuješ više pričuva.

Ako ništa nije pričuvano, stroj će to poručiti izrazom:

Pričuve nema ... pritisni tipku

## KAKO NAĆI JEDINICU KNJIŽNIČNE GRAĐE

#### unutar Službe za posudbu

Ova mogućnost vrlo se jednostavno može iskoristiti . Građa se može pronaći prema ponudi u tabeli na slici - dakle, pomoću inventarnog broja, autora, naslova, riječi iz naslova i podnaslova i predmetnica. Način izbora identičan je onom u IRIS-u.

#### 1. **D - nađi jedinice knjižnične građe** iz podizbornika Cds/Isis POSUDBA- HXRES

| 🖮 05A-2008-cd                                                |                                                                                                    |
|--------------------------------------------------------------|----------------------------------------------------------------------------------------------------|
| TRAŽI SE PRIMJERAK                                           |                                                                                                    |
| F2: početak posudbe<br>F3: pomoć F5: nađi člana<br>F4: dalje | 144181     1       44182     1       44183     1       44184     1       44185     1                  |
| > Inventarni broj                                            | 44186     1       44187     1       44187     1       44188     1       44189     1       44190     1 |
| 0. inventarni broj                                           | 44181                                                                                                 |
| 1. autor                                                     |                                                                                                    |
| 2. naslov                                                    |                                                                                                    |
| 3. riječi iz (pod)naslova                                    |                                                                                                    |
| 4. predmetnice                                               |                                                                                                    |
| <c> Geert Geysen, versie 3.0, July 99  </c>                  | 31-07-08 18:58                                                                                        |

- 2. upiši: inventarni broj ili prezime autora ili naslov ili premetnicu, stisni enter
- 3. stisni F2- početak posudbe
- 4. otvara se ekran sa podacima o primjerku i mogućnostima daljnjeg rada

Što se želi obaviti ?[STANJE primjerka: pritisni F5]1. POSUDITI2. RAZDUŽITI3. PRODUŽII4. PRIČUVATI"STANJE primjerka: pritisni F5

| 🗑 05A-2008-cd                                                                                                    |                                                                                                    | <u>- 🗆 ×</u> |
|----------------------------------------------------------------------------------------------------|----------------------------------------------------------------------------------------------------|--------------|
|                                                                                                    | Što se želi obaviti ?<br>[STANJE primjerka: pritisni F5]<br>1. POSUDITI<br>2. RAZDUŽITI<br>3. PRODUŽII<br>4. PRIČUVATI                                                                                                    |              |
| 44181<br>INU. BROJ:<br>URSTA GRAÐ<br>KLASIF:<br>UDK :<br>AUTORSTVO:<br>NASLOU:<br>PREDMETNIC:<br>DOBAVLJAČ:<br>BR.RAČ.<br>NABAVLJENO | NKČ Sisak DO<br>44181 UNOS: 28.05.2004.<br>E: knj<br>D<br>82-31 Romani<br>Plaisted, Caroline<br>Sjajne cure : čarobni tretmani Zagreb : Egmont, 2004<br>E: * roman, dječji * djevojčice * odrastanje * prijateljstvo<br>Veselo-veselo<br>278/04<br>: 25.05.2004. |              |

- kad se prikažu podaci o jedinici, stisni F5 - stanje primjerka, pa dobivaš osnovnu informaciju o tome jeli primjerak slobodan ili već posuđen

| 6 | 🖬 05A-2008-cd                     |  |
|---|-----------------------------------|--|
| ſ |                                   |  |
| L | Provjera zalihe (ESC : za natrag) |  |
| I | 44181> POSUĐENO/ZAUZETO           |  |
| I |                                   |  |
| I |                                   |  |
| I |                                   |  |
| I |                                   |  |
| I |                                   |  |
| L |                                   |  |
| I |                                   |  |
| I |                                   |  |
| I |                                   |  |
|   |                                   |  |
|   |                                   |  |

- stisni ESC - za natrag

#### **1. POSUDITI**

Kada iz prikazanog izbornika izabereš *1. POSUDITI*, dobivaš informaciju kod koga se primjerak nalazi i kada se treba vratiti.

■ ako je primjerak već posuđen, slijedi poruka:

| 🗑 05A-2008-cd                                                                               |  |
|---------------------------------------------------------------------------------------------|--|
| primjerak NIJE dostupan [pritisni esc za prekid] !<br>Zadužen(a): Barbara Alapić (11-08-08) |  |
|                                                                                             |  |
|                                                                                             |  |
|                                                                                             |  |
|                                                                                             |  |
|                                                                                             |  |

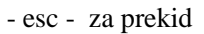

| 🖬 05A-2008-cd                                      | . D × |
|----------------------------------------------------|-------|
|                                                    |       |
|                                                    |       |
|                                                    |       |
|                                                    |       |
|                                                    |       |
| [ESC]: Izlaz iz programa<br>[Estaw]: Twaži pongupo |       |
|                                                    |       |
|                                                    |       |
|                                                    |       |
| [ESC]: Izlaz iz programa<br>[Enter]: Traži pongung |       |
|                                                    |       |

- izaberi nešto od ponuđenog

Postupak možemo ponoviti (izaberemo *enter*), a ukoliko pretražujemo po autoru ili naslovu, dobit ćemo podatke za više jedinica koje odgovaraju našem upitu. Npr.

| 🖬 05A-2008-cd                                                |                                                                                                    |
|--------------------------------------------------------------|----------------------------------------------------------------------------------------------------|
| TRAŽI SE PRIMJERAK                                           |                                                                                                    |
| F2: početak posudbe<br>F3: pomoć F5: nađi člana<br>F4: dalje | $ \begin{bmatrix} 1 & 149 \\ 1 & A-BD & 1 \\ 1 & DI0 & 1 \\ 1, 2, 3, \dots & 3 \\ 1 & 2, 3, \dots & 1 \end{bmatrix} $ |
| > Naslov                                                     | 1,2,3 - 0 MOM MEDI SE RADI!<br>1-2-3 USPJEH 2<br>1. DIO 1<br>1. EPIZODA 5<br>1. FAZA 4                                |
| 0. inventarni broj                                           |                                                                                                    |
| 1. autor                                                     | ALLENDE, ISABEL                                                                                                    |
| 2. naslov                                                    |                                                                                                    |
| 3. riječi iz (pod)naslova                                    |                                                                                                    |
| 4. predmetnice                                               |                                                                                                    |
| <c> Geert Geysen, versie 3.0, July 99</c>                    | 31-07-08 19:20                                                                                                    |

| 🖬 05A-2008-cd                                                                                   |                                                                                                    |                           |                 | _ 🗆 × |
|-------------------------------------------------------------------------------------------------|----------------------------------------------------------------------------------------------------|---------------------------|-----------------|-------|
| 42902<br>INU. BROJ:<br>URSTA GRAĐE                                                              | 42902 UNOS:                                                                                                    | 17.11.2003.               | NKČ Sisak DO    |       |
| KLASIF:<br>UDK :<br>AUTORSTUO:<br>NASLOU:<br>PREDMETNICE:<br>CIJENA:<br>SIGNATURA:<br>BILJEŠKE: | 0<br>82-31 Romani<br>Allende, Isabel<br>Grad zvijeri Zagreb : Vul<br>* roman, fantastično-pusto<br>89.00 KN<br>0 ALL g<br>rev06 | cović & Runjić,<br>blovni | 2003            |       |
| 42903<br>INU. BROJ:<br>URSTA GRAĐE<br>KLASIF:                                                   | 42903 UNOS:<br>knj<br>0                                                                                                    | 17.11.2003.               | NKČ Sisak DO    |       |
| UDK :<br>AUTORSTVO:<br>NASLOV:<br>PREDMETNICE                                                   | 82-31 Romani<br>Allende, Isabel<br>Grad zvijeri Zagreb : Vul<br>* * roman, fantastično-pusto                                    | ković & Runjić,<br>Jlovni | 2003            |       |
| SIGNATURA:<br>BILJEŠKE:                                                                         | Ο ALL g<br>revØ6                                                                                                    |                           | [alt-P] : print |       |
|                                                                                                 |                                                                                                    |                           |                 |       |

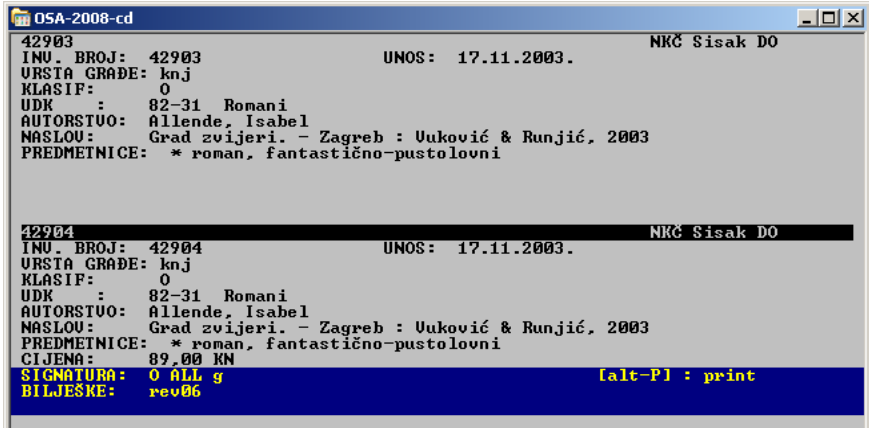

Svaka jedinica građe može se pogledati pomicanjem crne poluge strelicom prema dolje ili gore, a izabranu prikazati pomoću *enter*.

Ako želiš saznati stanje svakog pojedinog primjerka, ponovi prije objašnjene postupke.

ako je primjerak slobodan, postupak posudbe identičan je prethodno opisanom postupku zaduživanja

#### 2. RAZDUŽITI

ako je primjerak već posuđen, slijedi poruka:

| 🔎 osa-pretraživanje                                                                                                | <u>- 🗆 ×</u> |
|----------------------------------------------------------------------------------------------------|--------------|
|                                                                                                    |              |
|                                                                                                    |              |
|                                                                                                    |              |
| Clan Novela Probić zadužen(a) za:<br>Invent.br.: 01500<br>Zaduženje od: 28-08-08<br>Pritisni tinku [ser=setkaži] ■ |              |
|                                                                                                    |              |
|                                                                                                    |              |
|                                                                                                    |              |
|                                                                                                    |              |

- stisni enter - primjerak je razdužen

ako je primjerak nije posuđen, slijedi poruka:

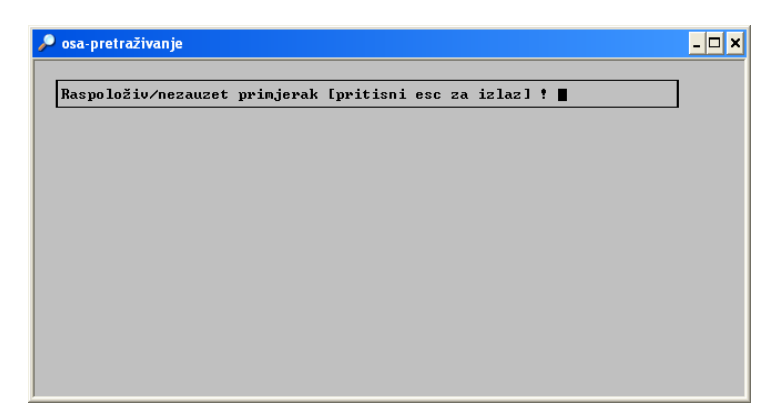

#### 3. PRODUŽITI

■ ako je primjerak već posuđen, slijedi poruka:

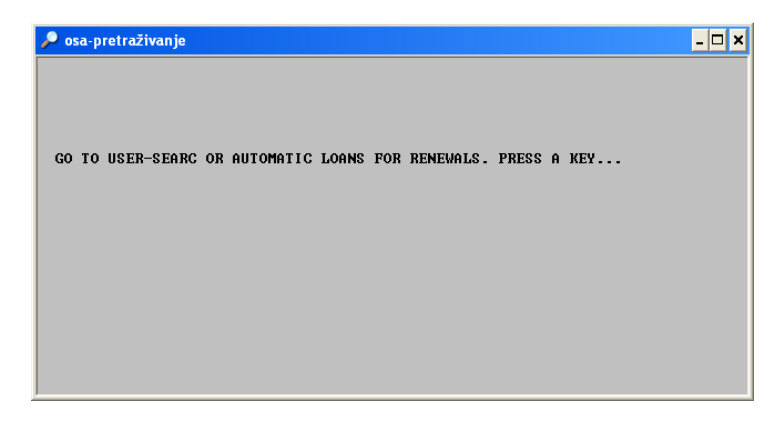

To znači, da se sovog mjesta ne može produžiti rok posudbe, već postupak treba pokrenuti tražeći

<u>člana</u>.

Izađi sa ENTER ili ESC.

#### PRIČUVATI

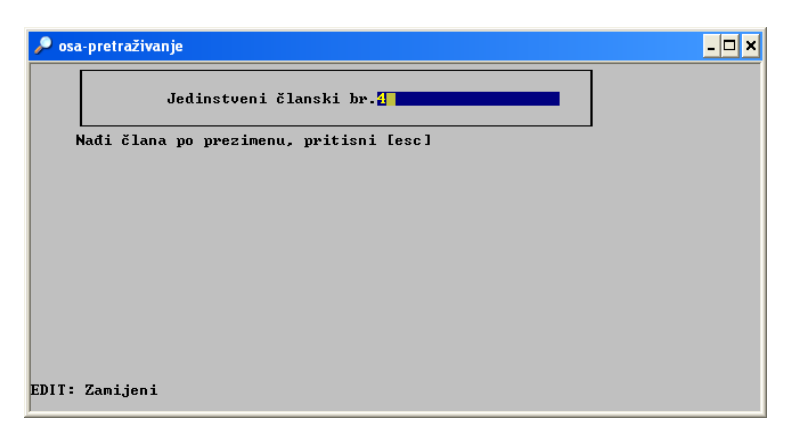

Upiši jedinstveni članski broj

Enter

| osa-pretraživanje                                       | - 🗆 |
|---------------------------------------------------------|-----|
| Jedinstveni članski br. <mark>4</mark>                  |     |
| Nađi člana po prezimenu, pritisni [esc]                 |     |
| Jedinstveni članski br. Mirko Naftić?<br>Y/N:           |     |
| Ako je ime krivo unesi (N)e<br>Može se tražiti poimence |     |
|                                                         |     |
|                                                         |     |
|                                                         |     |
|                                                         |     |

### Y/ N - Y

| osa-pretraživanje                                                                                                    | - 🗆 X |
|----------------------------------------------------------------------------------------------------|-------|
| Prinjerak u pričuvi na ime: Mirko Naftić<br>Invent.br.: 01500<br>Najranije dostupan: 01-09-08<br>Upisnina plaćena?: n<br>Pritisni tipku [esc=otkaži] ■ |       |
|                                                                                                    |       |
|                                                                                                    |       |
|                                                                                                    |       |

Rezervacija je potvrđena.

## **BAR-KOD POSUDBA**

iz izbornika CDS/ISIS POSUDBA biraj:

#### **B. BAR-KOD POSUDBA**

- 1. B barcode-posudba
- 2. Učitaj jedinstveni članski broj pomoću barkod čitača
- 3. enter učitaju se podaci o članu
- 4. Podaci o članu automatski se učitaju

## ZADUŽIVANJE POMOĆU BAR-KOD ČITAČA

- 5. odaberi strelicom
  - 1. POSUDITI
  - 2. RAZDUŽITI
  - 3. PRODUŽITI
  - 4. pričuvati ne možeš iz ove ponude

6. učitaj inventarni broj pomoću bar-kod čitača

7. stisni **Y ili F2** - da potvrdiš posudbu i otvoriš rubriku za učitavanje novog inventarnog broja

N ili ESC – da završiš posudbu

## RAZDUŽIVANJE POMOĆU BAR-KOD ČITAČA

Postupak je identičan zaduživanju.

- izaberi RAZDUŽITI strelicom

| 🖬 05A-2008-cd                                                                              |                                                                                                    | - D × |
|--------------------------------------------------------------------------------------------|----------------------------------------------------------------------------------------------------|-------|
| 2021<br>Ime i prezime čl.:<br>Jedinst.čl.broj:<br>Članarina za:<br>Upisnina:<br>Zaduženje: | Što se želi obaviti ?<br>1. POSUDITI<br>2. RAZDUŽITI<br>3. PRODUŽII<br>4. PRIČUVATI<br>Lidija Dužić<br>2021<br>2008.01.11.<br>Ne<br>45234 -> 15-08-08, 51030 -> 15-08-08, 51000 -><br>15-08-08, 44454 -> 28-05-08 |       |
| Bilješka:                                                                                  | iskaznica+                                                                                                    |       |
|                                                                                            |                                                                                                    |       |
| [ESC]: stop [alt-P]: isp<br>                                                               | pis [alt-E]: član-UNOS [alt-x] rok posudbe                                                                                                    |       |
|                                                                                            |                                                                                                    |       |

- enter

- učitaj inventarni broj bar-kod čitačem

| 🖬 05A-2008-cd                   |  |
|---------------------------------|--|
|                                 |  |
|                                 |  |
|                                 |  |
|                                 |  |
|                                 |  |
| Invent. broj primjerka: 45234   |  |
|                                 |  |
|                                 |  |
|                                 |  |
|                                 |  |
| Božićna proslava sa snjegovićem |  |
|                                 |  |
|                                 |  |
|                                 |  |

- nakon učitavanja svakog broja stisneš obavezno F2

- završiš sa ESC

## PRODUŽIVANJE POMOĆU BAR-KOD ČITAČA

- izaberi PRODUŽITI strelicom

Postupak je identičan posudbi, ali je potrebno da član donese građu sa sobom. Zato se **produživanje preko telefona** ili **bez donesenog primjerka obavlja ručno** – preko opcije U.

#### VAŽNO!

<u>Ako bar-kod čitač</u> iz nekog razloga, npr. nečitak, zamrljan, oštećen barkod<u>, ne</u> <u>može učitati inventarni broj, UPIŠI TAJ BROJ RUKOM pomoću tipkovnice.</u>

## DUŽNICI, OPOMENE I ZAKASNINE ( bez obzira na način posudbe)

Na prvom podizborniku POSUDBE nalaze se :

| 🖬 05A-2008-cd            |            |                                 |                                                      |
|--------------------------|------------|---------------------------------|------------------------------------------------------|
| Služba <mark>ISLS</mark> | -          | Cds/Isis POSUDBA                | Izbor <mark>HXDOG</mark>                             |
|                          | I –        | Umetni ZADNJE PROMJENE !!!      |                                                      |
|                          | L –        | Zaduži, razduži, pričuvaj       |                                                      |
|                          | с –        | Zakasnine, statistika posudbe   |                                                      |
|                          | s –        | Rukovanje sustavom posudbe      |                                                      |
|                          | <b>X</b> – | Izlaz                           |                                                      |
|                          |            | ? 📕                             |                                                      |
|                          |            |                                 | AL                                                   |
| Broj zapisa MH           | N: 50614   |                                 | Obrazac za unos: OSIN<br><u>Obl</u> ik ispisa : OSIN |
|                          | Micro C    | DS/ISIS - Ver. 3.08 (c)Unesco 1 | 997                                                  |

C-ZAKASNINE, statistika posudbe - stisni C

| 🗑 05A-2           | 008-cd    |       |                         |          |        |           |                                 | - 🗆 🗵                  |
|-------------------|-----------|-------|-------------------------|----------|--------|-----------|---------------------------------|------------------------|
| Služba            | ISLS      |       | Cds∕Is∶                 | is P(    | ) S U  | DBA       | [ Iz]                           | oor <mark>HXSTA</mark> |
|                   |           |       |                         |          |        |           |                                 |                        |
|                   |           | С     | - Zakasn:               | ine (sve | ։սkupn | e)        |                                 |                        |
|                   |           | Р     | - Zakasn:               | ine (poj | jedina | čne)      | I                               |                        |
|                   |           | S     | - <mark>Statis</mark> i | ika pos  | sudbe  |           | l                               |                        |
|                   |           |       |                         |          |        |           |                                 |                        |
|                   |           | X     | - <u>izlaz</u>          |          |        |           |                                 |                        |
|                   |           |       |                         | ?        |        |           |                                 |                        |
|                   |           |       |                         |          |        |           |                                 |                        |
| Datobaz<br>Brojza | a: OSIN   | 50614 |                         |          |        |           | Obrazac za unos<br>Oblik ispisa |                        |
| Droj 2a           | pisa nru. | licro | CDS/ISIS                | - Ver.   | 3.08   | (c)Unesco | 1997                            | Volla                  |

#### 1. C-Zakasnine (sveukupne) - stisni C

2. na poruku: *Rok je za posudbu prošao ovim članovima:* stroj nabraja sve dužnike i nudi :

Pririsni tipku ..... za IZLAZ ili ..... (ALT-P za ispis svega) Ovaj se rezultat nalazi u WORK-u pod imenom OUTLIST, pa se odatl može i ispisati. Način je objašnjen u poglavlju : **Ispis opomena** 

### *P* - Zakasnine (pojedinačne)

| 1.                                                                                                    | P - Zakasnine (po                                                                    | jedinačne) - st                                                                                                    | isni <b>P</b>                                                                                                    |
|----------------------------------------------------------------------------------------------------|--------------------------------------------------------------------------------------|----------------------------------------------------------------------------------------------------|----------------------------------------------------------------------------------------------------|
| 2. na poruku Odaberi d                                                                                  | lrugi oblik za prikaz                                                                | yy<br>Y/N                                                                                                    |                                                                                                    |
| 3. Y                                                                                                    | 7                                                                                    |                                                                                                    | N                                                                                                    |
| 3. Pregledati zaduženj                                                                                  | ia po članovima? Y/N:                                                                |                                                                                                    | Biraj oblik prikaza i pritisni<br>Enter -><br>BEZDAN<br>CLANAR<br>IGRAON<br>ISKAZ<br>RACUN<br>ADR<br>OPOMEN<br>Možeš podatke o svakom članu ispisati<br>u ovim ispisnim oblicima |
| 4. Y                                                                                                    |                                                                                      | Ν                                                                                                    |                                                                                                    |
| 5. Karla Ribarić?<br>Y/N:                                                                               |                                                                                      | Jedinstveni<br>članski br.<br><br>Upiši JČB<br>Ili: Nađi<br>člana po<br>prezimenu,<br>pritisni [esc]<br>Ne koristiti |                                                                                                    |
| 6. Y                                                                                                    | N                                                                                    |                                                                                                    |                                                                                                    |
| 7. Zaduženja su<br>ispisana u dir<br>WORK pod<br>imenom outlist 1<br>Outlist 2<br><br>Outlist 50<br>itd | Otvara ime novog<br>dužnika (skojim<br>možeš ponoviti cijeli<br>postupak od 10./13.) |                                                                                                    |                                                                                                    |
| 8. Pritisni tipku<br><i>Enter</i> ili<br><i>[esc=otkaži</i> ]                                           |                                                                                      |                                                                                                    |                                                                                                    |
| 9. <i>enter</i> - otvara ime<br>sljedećeg dužnika                                                       |                                                                                      |                                                                                                    |                                                                                                    |

**Ovaj ispis obavlja se automatski na igličnim printerima**. No, njih u našim knjižnicama gotovo i nema. Moguće je opomene isprintati na malom printeru za zadužnice, staviti ih u omotnice i poslati.

Ukoliko se opomene žele pisati na A4 papiru, postupak je drugačiji.

## ISPISI iz WORK-a pomoću WORD-a

"

### **1. ISPIS OPOMENA**

WORK je radni dio OSE. Između ostalog, stroj u njega pohranjuje pripreme za različite vrste ispisa izabranih podataka Kako doći do njega?

- 1. START desni klik mišom
- 2. EXPLORE lijevi
- 3. izaberi odgovarajuću OSU ( onu iz koje su selektirani podaci za ispis)
  - klikni lijevom tipkom miša na + kraj odgovarajuće ikone ( sličice s imenom OSA )

| 😂 OSA-2008                                                                                                    |                                |                                   |                                              | <b>BX</b>  |
|----------------------------------------------------------------------------------------------------|--------------------------------|-----------------------------------|----------------------------------------------|------------|
| Eile Edit View Favorites Iools Help                                                                                                    |                                |                                   |                                              | <b>A</b> * |
| 🔇 Back 🝷 🕥 👌 🏂 Search 🛛                                                                                                    | 🔁 Folders 🛄 🕶                  |                                   |                                              |            |
| Address C:\OSA-2008                                                                                                    |                                |                                   |                                              | 💌 🛃 Go     |
| Folders ×                                                                                                    | ~                              | ~                                 | ~~                                           |            |
| 🗀 PrintHood 🗾 🧟                                                                                                    | DATA                           | IRIS                              | ISLS                                         |            |
| Grand Start Menu     Grand Templates                                                                                                    | kartica                        | MENU                              | MSG                                          |            |
| UserData                                                                                                    | PROG                           | QBE                               | SYS                                          |            |
| B C KLAS<br>B C KLAS<br>B C KLASOSA2<br>B C MSOCache                                                                                                    | WORK                           | MS-DOS Batch File                 | DBN.DIR<br>DIR File<br>1 KB                  |            |
| <ul> <li>MySlideshow</li> <li>Image: Osa-2004</li> <li>Image: Osa-2004_dobra</li> </ul>                                                                                                    | DBN.LST<br>LST File<br>1 KB    | ISIS<br>MS-DOS Batch File<br>1 KB | MST<br>WinRAR archive<br>2.382 KB            |            |
| ■ - OSA-2007-A<br>■ - OSA-2007-B<br>■ - OSA-2007-C                                                                                                    | MSTRCV1                        | Registration Entries<br>1 KB      | osin.bkp<br>BKP File<br>1 KB                 |            |
|                                                                                                    | OSPER.BKP<br>BKP File<br>1 KB  | READ.ME<br>ME File<br>48 KB       | REG.CHK<br>Recovered File Fragments<br>1 KB  |            |
| isls<br>kartica<br>MENU                                                                                                    | SETUP.PAR<br>PAR File<br>1 KB  | stop<br>Text Document<br>4 KB     | Stop<br>OpenOffice.org 1.1 Text Docu<br>4 KB |            |
| Imsg<br>Improg<br>Improg<br>Improg<br>OBE<br>Improgram<br>Improgram<br>Improgram<br>Improgram<br>Improgram<br>Improgram<br>Improgram<br>Improgram<br>Imsg<br>Improg<br>Improg | SYSPAR.PAR<br>PAR File<br>1 KB | UIT.BKP<br>BKP File<br>1 KB       | UIT.NR<br>NR File<br>1 KB                    |            |
|                                                                                                    |                                |                                   |                                              |            |
| 🖽 🛄 Program Files                                                                                                    |                                |                                   |                                              |            |
|                                                                                                    |                                |                                   |                                              |            |

4. otvori WORK – klikni lijevom tipkom miša na sličicu , da poplavi, kao što je pokazano na sljedećoj slici

## VAŽNO! - <u>WORK je jedini dio programa koji smiješ</u> <u>dirati</u> . Sve ostalo ni u ludilu, jer bi takav postupak uništio program ISIS.

| 😂 work                                                                                                    |                |                    |                      |        |
|----------------------------------------------------------------------------------------------------|----------------|--------------------|----------------------|--------|
| Eile Edit View Favorites Tools Help                                                                                                    |                |                    |                      | 27     |
| 🔇 Back 🝷 🕥 🕤 🏂 🔎 Search                                                                                                    | Polders        |                    |                      |        |
| Address C:\OSA-2008\WORK                                                                                                    |                |                    |                      | 💌 🛃 Go |
| Folders                                                                                                    | LENERS         | OSIN.LK1           | OSIN.LK2             |        |
| 🚞 PrintHood 🗾                                                                                                    | File<br>149 KB | LK1 File<br>535 KB | LK2 File<br>1.353 KB |        |
| SendTo                                                                                                    |                |                    |                      |        |
| Gart Menu     Figure Programs                                                                                                    | OSIN.LN1       | OSIN.LN2           | OUT1                 |        |
| Templates                                                                                                    | 535 KB         | 1.353 KB           | 2 KB                 |        |
| 🖽 🫅 UserData                                                                                                    |                |                    |                      |        |
| 🗉 🧰 WINDOWS                                                                                                    | File           | File               | LST File             |        |
| DOPAC                                                                                                    | 17 KB          | 1 KB               | 1 KB                 |        |
|                                                                                                    |                |                    |                      |        |
|                                                                                                    | DAT File       | HIT File           | HXF File             |        |
| 🗉 🛅 MSOCache                                                                                                    | 143 KB         | 261 KB             | 37 KB                |        |
| MySlideshow                                                                                                    |                |                    |                      |        |
| 🕀 🚞 Osa-2004                                                                                                    |                |                    |                      |        |
| 🗄 🧰 Osa-2004_dobra                                                                                                    |                |                    |                      |        |
| H COSA-2007-A                                                                                                    |                |                    |                      |        |
| E CSA-2007-6                                                                                                    |                |                    |                      |        |
|                                                                                                    |                |                    |                      |        |
| 🖃 🧰 OSA-2008                                                                                                    |                |                    |                      |        |
| 🗉 🧰 DATA                                                                                                    |                |                    |                      |        |
| C IRIS                                                                                                    |                |                    |                      |        |
| ists in the second second seco |                |                    |                      |        |
| MENU                                                                                                    |                |                    |                      |        |
| MSG                                                                                                    |                |                    |                      |        |
| DROG                                                                                                    |                |                    |                      |        |
| C QBE                                                                                                    |                |                    |                      |        |
| SYS                                                                                                    |                |                    |                      |        |
|                                                                                                    |                |                    |                      |        |
| OSA-2008-TEST     OSA-TEST                                                                                                    |                |                    |                      |        |
| 🗉 🧰 Program Files                                                                                                    |                |                    |                      |        |
| 🗄 🦲 renata privatno 🛛 🍡                                                                                                    |                |                    |                      |        |
| RENATA (                                                                                                    | (F:)           |                    |                      |        |

5. izaberi outlist koji želiš (lijevim klikom miša) 😂 WORK File Edit View Favorites Tools Help 🔇 Back 🔹 🕥 · 🎓 🔎 Search 🎼 Folders 💷 • Address C:\OSA-2008\WORK 💌 🛃 Go Folders × OSIN.LK1 LK1 File 535 KB OSIN.LK2 LK2 File 1.353 KB LENERS 4 4 4 PrintHood ^ File 149 KB Fritchood
 SendTo
 Start Menu
 Minimized Programs
 Templates OSIN.LN1 LN1 File 535 KB OSIN.LN2 LN2 File 1.353 KB Open ⊞ 
 ☐ UserData
 ⊡ 
 WINDOWS
 Scan with AVG OUTLIST PRESENT Add to archive... 4 4 4 DOPAC
 DoPAC
 DoPAC
 Intel
 KLAS
 KLASOSA2 File 17 KB File 1 KB Compress and email. TRACE DAT File 143 KB UIT.HIT Compress to "OUT1.rar" and email HIT File 261 KB Send To . 🗷 🚞 MSOCache Cut Сору Create Shortcut E 🛅 05A-2007-A ■ ○ OSA-2007-B
 ■ ○ OSA-2007-C Delete Rename 
 ⊞ 
 ⊖ OSA-2007-D
 ⊖
 ⊖ OSA-2008
 Properties DATA
 DATA
 IRIS
 ISLS
 kartica MENU MENU MSG PROG QBE SYS B ○ OSA-2008-TEST
B ○ OSA-TEST 🗄 🧰 Program Files 🗄 🛅 renata privatno > 🛃 start 🛛 🗢 RENATA (F:) 🗐 O POSUDB1 - Micros HR 🔦 🛃 🕏 🍕 🎯 📲 🖾 🖨 💈 14:29 C WORK

Otvorila se padajuća lista. Izaberi sa liste program za otvaranje WORK-a, tako da lijevom tipkom miša klikneš na **Open**.

| Open With ? 🔀                                                                                                    |
|----------------------------------------------------------------------------------------------------|
| Choose the program you want to use to open this file:<br>File: OUT1                                                                                                    |
| Programs          Microsoft Office Excel         Microsoft Office Excel         Microsoft Office Picture Manager         Microsoft Office Picture Manager         Microsoft Office Picture         Microsoft Office Word |
| Aways use the selected program to open this kind of file         Browse         OK                                                                                                    |

- 6. izaberi program za printanje Microsoft Office Word 7. OK
- 8. izaberi vrstu ispisa Central European (DOS)

| File Conversion - OUT1                                                                                                    | <u>?</u> × |
|----------------------------------------------------------------------------------------------------|------------|
| Select the encoding that makes your document readable.<br>Text encoding:                                                                                                    |            |
| ○ Windows (Default)       ● MS-DOS       ○ Other encoding:       Arabic (Windows)         Auto-Select       Baltic (DOS)       Baltic (JSO)         Baltic (Windows)       Central European (DOS) |            |
| Pre <u>vi</u> ew:                                                                                                    |            |
|                                                                                                    |            |
| Karla Ribarić                                                                                                    |            |
| Strossmayerova 49                                                                                                    |            |
| 44000 513ax                                                                                                    |            |
| OŠ 22.lipnja, 7 razred                                                                                                    |            |
|                                                                                                    | •          |
| ОК                                                                                                    | Cancel     |

- 5. OK
- 6. izaberi ispis na printeru
# **IZGLED OPOMENE**

Karla Ribarić Strossmayerova 49 44000 Sisak OŠ 22.lipnja, 7 razred Dragi naš člane Karla Ribarić, U našoj je knjižnici posudeno: 47430 : Maturalac ( -> 18-07-08 Molimo da se posuđeno ODMAH vrati! Rok za posudbu, naveden iza svakoga naslova, istekao je. Ako su knjige u međuvremenu vraćene, zanemari ovu opomenu. NKČ Sisak DO Kranjčevićeva 8 44000 Sisak Izvod na dan: 08-06-08 10:37:54

**VAŽNO !!!** Nakon što su opomene poslane te jedan dio dužnika vratio knjige, potrebno je <u>OBRISATI OUTLIST-e U WORK-u, kako se prilikom sljedećeg slanja opomena ne bi</u> <u>printalo staro stanje.</u>

| 😂 WORK                                                                                                    |                                                                                                    |                                                                                              | <b>b</b> 🗙 |
|----------------------------------------------------------------------------------------------------|----------------------------------------------------------------------------------------------------|----------------------------------------------------------------------------------------------|------------|
| Eile Edit View Favorites Tools Help                                                                                                    |                                                                                                    |                                                                                              | 1          |
| 🚱 Back 🔹 🕥 🔹 🏂 🔎 Search                                                                                                    | Polders                                                                                                    |                                                                                              |            |
| Address C:\OSA-2008\WORK                                                                                                    |                                                                                                    | 💌 E                                                                                          | So 🛛       |
| Address C:\05A-2008\WORK Folders X Folders X Folders X Folders Formulation Folders Formulation Formulation Formula | LENERS       Image: Construction of the system of the system | SINUK2<br>UC File<br>1.553 KB<br>STATLST<br>SIST File<br>1.KB<br>UT.HVF<br>HVF File<br>37 KB | Go         |
| MEG MSG PROG QBE SYS WORK B D D C4-2008-TEST                                                                                                    |                                                                                                    |                                                                                              |            |
|                                                                                                    |                                                                                                    |                                                                                              |            |
| <u>&lt;</u>                                                                                                    |                                                                                                    |                                                                                              |            |

BRISANJE OUTLISTA, odnosno svega što se namnožilo u WORK-u

- 1. označi ono što želiš obrisati
- 2. stisni DELETE

### SAVJET IZ PRAKSE

Pri pisanju opomena program ne omogućava <u>ciljano slanje opomena</u> npr. samo onim članovima koji su dužni knjige tri mjeseca, već stroj sortira sve dužnike, a mi ih tek pojedinačnim pretraživanjem možemo odabrati. Taj način je moguć i dobar samo u knjižnicama s malim brojem članova. U većim knjižnicama je prespor. U tom slučaju možemo <u>primijeniti malu smicalicu.</u> <u>Kako?</u>

# SELEKTIRANJE OPOMENA PREMA STAROSTI ZADUŽENJA

#### A. PROMJENA DATUMA NA SATU RAČUNALA.

Npr. želim izdvojiti sva zaduženja iz 2008. godine. Znam, da program OSA ima zadani dozvoljeni rok za posudbu od 14 dana. Petnaesti dan već će se računati kao zakašnjenje. Dakle,

1. okrenemo satić računala na 15. 12. 2007.

2. iz izbornika izaberemo *C-zakasnine, statistika posudbe* 

3. iz poizbornika izaberemo C-zakasnine sveukupne ili P zakasnine pojedinačne

4. nastavimo postupak na prije opisani način

Ovaj postupak još je važniji u slučaju kad ne želimo poslati opomene za zaduženja kojima je rok vraćanja istekao tek prije nekoliko dana.

# **B. POMOĆU RJEČNIKA TERMINA U DATOBAZI UIT (pametniji način)** U TRI FAZE

I u datobazi UIT podaci su označeni prefiksima. Potpuna lista s prefiksima nalazi se na kraju priručnika. Ovdje ćemo iskoristiti spoznaju o značenjima sljedećih prefiksa

| DA=20050802      | datum vraćanja jedinice u inverziji DDMMGG |
|------------------|--------------------------------------------|
| LD=0000102-08-05 | inventarni broj jedinice uz datum vraćanja |
| LE=00001         | inventarni broj posuđene jedinice          |

| CSA_ISBN_MULTIMEDIJA                                                                                                    |                                                                                         |
|----------------------------------------------------------------------------------------------------|-----------------------------------------------------------------------------------------|
| Ispis rječnika                                                                                                    | Ime datobaze: UIT                                                                       |
| AD=44000 SISAK<br>BI=DUDTEKA<br>BI=JSKAZNICA+<br>CA=KNJIZNICAR<br>CL=2006.07.18<br>CC=2008.07.18<br>CO=1<br>DA=2005J03022<br>EC=1948<br>IS=530233<br>LD=0000102-08-05<br>LE=00001<br>OF=KNJIZNICAR<br>PG=2006<br>PL=30,00<br>PO=20,00<br>RA=1A<br>RM=NKC SISAK<br>KLjuč : | RO=MILAN KAUŠEK<br>TE=1/2008<br>US=HOLCER RENATA<br>*********************************** |
|                                                                                                    |                                                                                         |
|                                                                                                    |                                                                                         |

### Tumačenje:

Ovaj član (US= Renata Holcer) posudio je knjižničnu jedinicu pod inventarnim brojem 1 (LE=00001), a trebala je biti vraćena 2. kolovoza 2005. godine

(DA=20050802).

Ako to znamo, možemo selektirati sva zaduženja vrlo točno.

- 1. po cijeloj godini DA=2005\$
- 2. po mjesecu unutar godine DA=200508\$
- 3. po datumu unutar godine DA=20050802

|    |                          | Oblikovanje upita | ikovanje upita Rezultat – |            |
|----|--------------------------|-------------------|---------------------------|------------|
|    | Vremenski period         | za pretražbu:     | broj                      | za pohranu |
|    |                          |                   | dužnika                   | pogodaka:  |
| 1. | po cijeloj godini        | DA=2005\$         | 27                        | god        |
| 2  | po mjesecu unutar godine | DA=200508\$       | 3                         | mjes       |
| 3  | po datumu unutar godine  | DA=20050802       | 1                         | dan        |

Selektiram ovaj podatak ( kako je objašnjeno u Priručniku o pretraživanju), pospremim ga i na odgovarajući način pripremim za ispis u WORD-u.

#### I. FAZA : <u>SORTIRANJE GRAĐE za ispis</u>

- 1. iz glavnog izbornika S- služba za prikaz i pretražbu podatak
- 2. iz podizbornika S- oblikovanje upita za pretražbu
- 3. Oblikovanje upita za pretražbu:

DA=200508\$

4. enter

| 🔑 osa-pre            | traživanje                                                                           | _ 🗆 🗙 |
|----------------------|--------------------------------------------------------------------------------------|-------|
| Skup (set            | ) 5: DA=200508\$                                                                     |       |
| P=<br>P=<br>T=<br>T= | 3 DA=20050804<br>4 DA=20050805<br>1 DA=20050818<br>3 - #8: DA=200508\$<br>3 - #5: #8 |       |
|                      |                                                                                      |       |
|                      |                                                                                      |       |
|                      |                                                                                      |       |
|                      |                                                                                      |       |

| 🔎 osa-pretraživanje         |                                                                                                    | _ 🗆 🗙                    |
|-----------------------------|----------------------------------------------------------------------------------------------------|--------------------------|
| Služba <mark>ISISRET</mark> | Služba za prikaz i pretražbu                                                                                                    | Izbor <mark>izken</mark> |
|                             | L - Promjena radnoga jezika<br>B - PRIKAZ zapisa po rednome broju MFNu<br>I - RJEČNIK (kazalo) za pretražbu<br>S - Oblikovanje UPITA za pretražbu<br>D - Prikaz ODGOUORA na UPIT<br>G - Poziv OBAVLJENIH upita prema rednome<br>F - Promjena OBLIKA ispisa<br>R - Urati prethodno oblikovan UPIT<br>P - POHRANI odgovore na upit<br>N - NAĐI s pomagalom IRIS<br>U - PRIKAŽI odgovore na upit<br>X - Izlaz | br.                      |
| Utipkajte ime datot         | eke za pohranu pogodaka: mjes                                                                                                    | ac za upos: UIT          |

5. enter

6. iz podizbornika Služba za prikaz i pretražbu stisni

### P-POHRANI odgovore na upit

- 7. na poruku: *Utipkajte ime datoteke za pohranu pogodaka* upiši neko ime po volji, ali NE DUŽE od 6 znakova npr. *mjes*
- 8. stisni enter
- 9. stisni X izlaz

# II FAZA : PRIPREMA ZA ISPIS POHRANJENIH REZULTATA PRETRAŽIVANJA

- 1. iz glavnog izbornika biraj P-služba za svrstavanje i ispis podataka
- 2. iz podizbornika biraj P-ispis po sustavnom obrascu
- ispuni obrazac tako, da sa *enter* prijeđeš polja do *Save file name* i tu upišeš ime koje si dao pohranjenoj datoteci, u našem primjeru *mjes*
- 4. sa *enter* prijeđeš do polja *Ispisni oblik*: i tu upišeš @OPOMEN
   `(@ dobiješ kad stisneš tipku V i AltGr)
- 5. sa enter prijeđeš do kraja obrasca
- 6. u polje *Ime ispisa* upišeš *mjes.doc* (najviše 6 znakova).doc

| 🔎 osa-pretraživa             | nje       |                   |              |                  | - 🗆 🗙         |
|------------------------------|-----------|-------------------|--------------|------------------|---------------|
| Ispis datobaze               | UIT       | MFN raspon 🛽      | ./32000      | Save file name   | mjes <u> </u> |
| Prvi naslov _                |           |                   |              |                  |               |
| Drugi naslov _               |           |                   |              |                  |               |
| Treći naslov _               |           |                   |              |                  |               |
| Ispisni oblik <mark>2</mark> | opomen    |                   |              |                  |               |
| Širina redtka                | 70_       | Broj stupaca      | 0            | Širina stupca    | 70_           |
| Retci/str.                   | 60_       | Početni broj str. | N            | EOC tolerance    | 3             |
| Uvlaka                       | 0         | Svrstati?         | 3            | Ime obr. za svrs | t             |
|                              |           |                   |              | Ime ispisa       | mjes.doc      |
| ◀┘ — Iduća s                 | tr.   M - | Ispravi   C - Pon | išti   X - 1 | [zlaz   🕨 📕      |               |

- 7. stisni enter
- 8. na poruku Želite li pohraniti datoteku pogodaka na kraju ispisa
   DA(Y) NE(N) upiši Y
- 9. na poruku : Priprema ispisa završena, stisni enter
- 10. X -izlaz
- 11. X izlaz iz ISIS-a

### III FAZA: ISPIS OPOMENA iz WORK-a POMOĆU PROGRAMA WORD

(postupak je objašnjen slikama na str. 30-33)

- 12. klikni desnom tipkom miša na START
- 13. explore lijevom tipkom miša
- mišom dođi do programa OSA i klikni lijevom tipkom na + kraj sličice uz naziv OSA
- 15. mišom dođi na WORK i klikni lijevom tipkom na sličicu
- 16. s DESNE strane otvorila se tabela u kojoj ćeš naći sličicu sa znakom Wmjes
- 17. klikni lijevom tipkom miša na tu sličicu
- 18. stisni enter

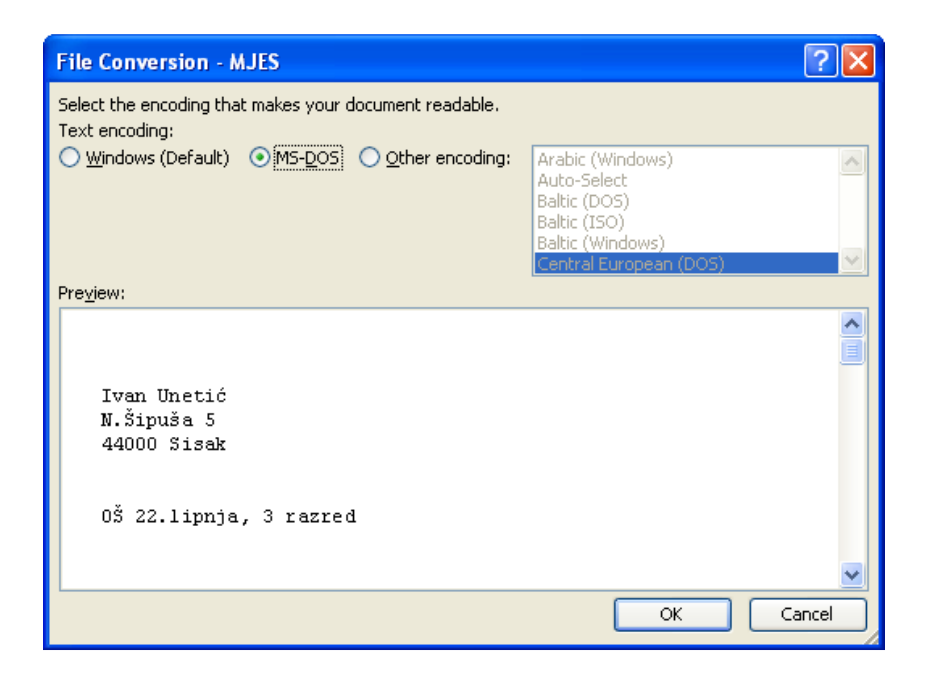

19. OK (pripazi na Central European DOS)

20. File - lijevom tipkom miša

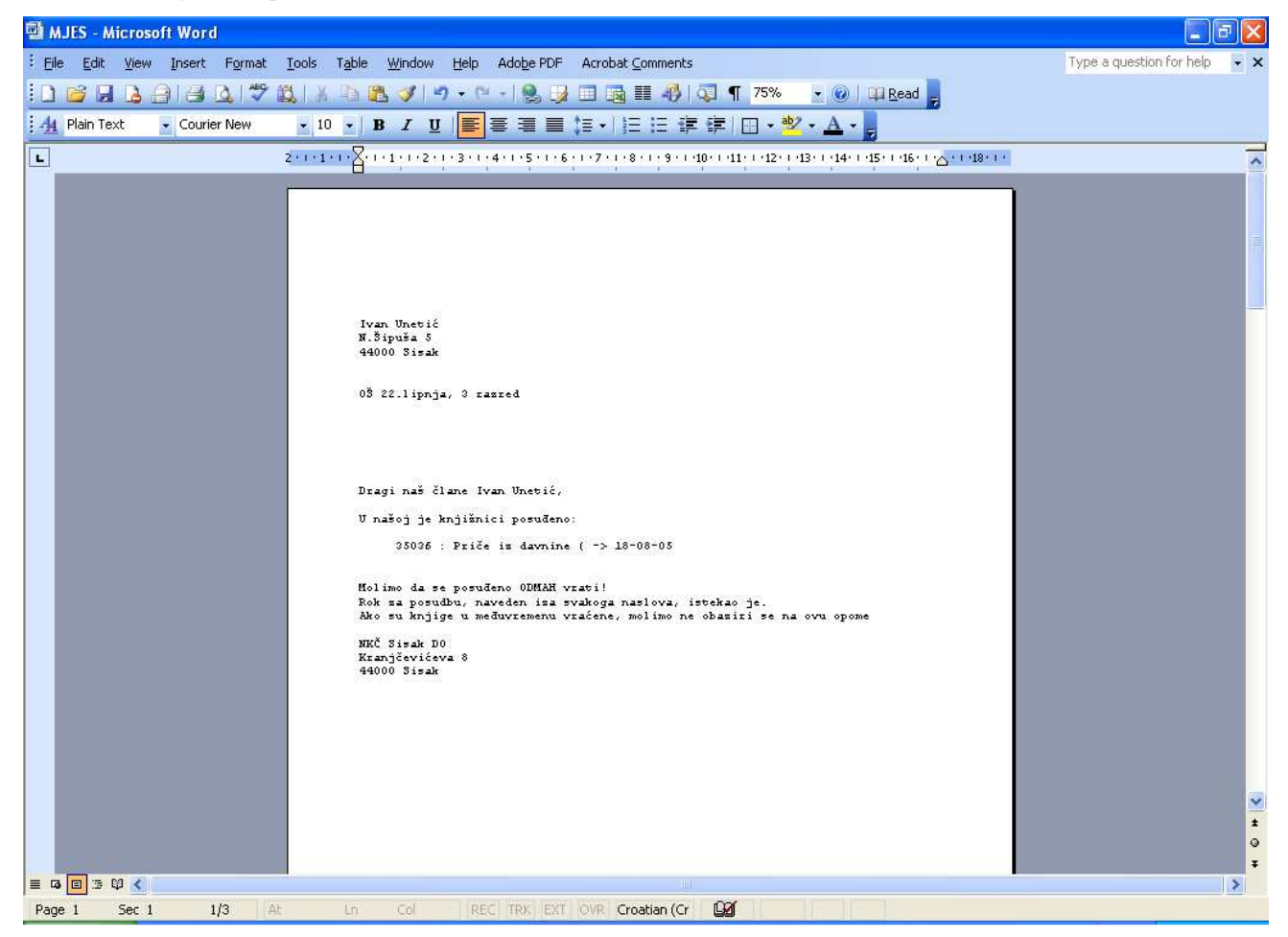

**Print** - lijevom tipkom miša

# 2. SPISAK SVIH ČLANOVA (bez obzira na godinu učlanjenja)

| 🔎 osa-pretraživan                 | je                                                             | - 🗆 🗙                                  |
|-----------------------------------|----------------------------------------------------------------|----------------------------------------|
| Služba <mark>ISLS</mark>          | Cds/Isis POSUDBA                                               | Izbor <mark>iXRES</mark>               |
|                                   | D – <mark>NAĐI jedinice knjižnične GRAĐE</mark>                |                                        |
|                                   | B — [Barcode-posudba]<br>U — NAĐI upisane ČLANOVE              |                                        |
|                                   | C – <mark>OTKAŽI/ZAKAŽI pričuve (rezerv)</mark>                |                                        |
|                                   | E — <mark>UPIŠI novoga ČLANA</mark>                            |                                        |
|                                   | S – POPIS članova knjižnice                                    |                                        |
|                                   | X - izlaz                                                      |                                        |
|                                   | ? 🔳                                                            |                                        |
|                                   |                                                                |                                        |
| Datobaza: OSIN<br>Broj zapisa MFN | 0br<br>1923 0br<br>Mone CDS (1915 - Hen - 2 89 (collegees 1995 | azac za unos: OSIN<br>ik ispisa : OSIN |

1. biraj **S – POPIS članova knjižnice** 

| 🔎 osa-pretraživanje 📃 🗖 🗙                                               |  |  |
|-------------------------------------------------------------------------|--|--|
|                                                                         |  |  |
| Članovi su su već svrstani<br>Obnoviti? [N(e)=Daj stare zapise] -> Y/N: |  |  |
|                                                                         |  |  |
|                                                                         |  |  |
|                                                                         |  |  |
|                                                                         |  |  |
|                                                                         |  |  |
|                                                                         |  |  |

#### 2. na poruku **OBNOVITI**?

| Obnoviti ? Y/N:                                                         |   |
|-------------------------------------------------------------------------|---|
| N(e) = Daj stare zapise                                                 | Y |
| 🥕 osa-pretraživanje 📃 🗖 🗙                                               |   |
| 2616; Tominac Marija                                                    |   |
| 2617; Gajdek Tomislav<br>2618; Petrović Delalić Dona                    | İ |
| 2619; Šabulić Elvis                                                     | ĺ |
| 2620; izgubljena iskaznica Dujmenović Andrea<br>2621: Dujmenović Lidija | İ |
| 2622; Kuzmanović Stadra                                                 | İ |
| 2623; Rakić Ivana                                                       | İ |
| 2624; Kovačević Filip<br>2625: Ujačak Dina                              | ĺ |
| 2626; Garić Branimir                                                    |   |
| 2627; Bublić Domagoj                                                    |   |
| 2628; Kosović Marko                                                     | ĺ |
| 2627; IonKović Ivana<br>2630: izgubljena iskaznica Evidnih Kavlo        | ĺ |
| 2631; Izgasljana iskazilet i i in karlo                                 |   |
| 2632; Stipanec Sabina                                                   |   |
| 2633; Skarić Viktorija: 36280, 44003, 42626, 35931                      |   |
| 2633; Natusin Antonio<br>2635: Uukoujć Helena                           |   |
| 2636; Perković Mateo                                                    |   |
| 2637; Ivanišević Marija: 39518                                          | l |
| Pritisni tinku [esc=otkaži]                                             | l |
| TTITITIT IIJAA LOOC-ULAALI                                              |   |
| <i>p</i>                                                                | ĺ |

Program lista već prije napravljeni spisak članova, uz čija su imena vidljiva i njihova zaduženja.

|              | Obnoviti ? Y/N:                                                                                                    |
|--------------|----------------------------------------------------------------------------------------------------|
| N(e) = Daj   | Y                                                                                                    |
| stare zapise |                                                                                                    |
|              | Svrstati po abecedi ??                                                                                                    |
|              | [N(e)=svstati po članskome broju] -> Y/N:                                                                                                    |
|              | N = Y= svrstati po abecedi                                                                                                    |
|              | svrstati                                                                                                    |
|              | po čl.                                                                                                    |
|              | broju                                                                                                    |
|              | ✓ osa-pretraživanje 2396; Barić Matija 3918; Barić Petra 5788; Barić Petra 5788; Barić Monika: 43741 2965; Barišić Kata 3724; Barišić Knistina: 45593 4822; Barišić Kristina: 45593 4822; Barišić Note 5567; Barišić Vito: 45700, 46851, 49422 2604; Barlović Iva 3385; Barlović Davorka: 36914 514; Bartolic Tomislav 5404; Bartolić Tomislav 5404; Bartolić Tomislav 5404; Bartulović Marija 1054; Barulović Sara 3064; Basarić Klara 4207; Basarić Klara 1247; Basarić Ena 124; Basta Meskal Pritisni tipku [esc=otkaži] |

Program obnavlja spisak članova, uz čija su imena vidljiva i njihova zaduženja.

Možeš izabrati hoće li spisak biti

svrstan po jedinstvenom članskom broju - N,

ili

svrstan po abecedi - Y.

Ukoliko je u međuvremenu izbrisan cijeli WORK, a ti izaberes opciju

NE OBNOVITI – DAJ STARE ZAPISE, pojavit će se sljedeća poruka.

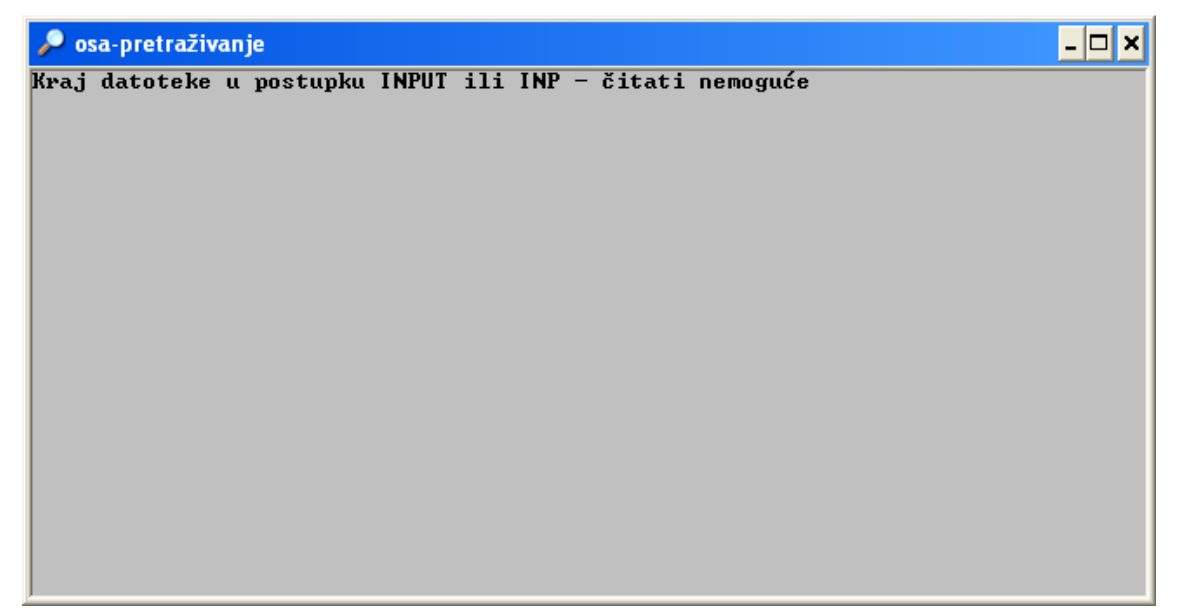

Stisni *Enter* - rezultat je ispadanje iz programa.

Što učiniti?

- Z ponovno otvori posudbu
- L izaberi
- **S** izaberi

ponovi prethodni postupak izrade spiska članova.

| 🔎 osa-pretraživanje                               |                                       | - 🗆 🗙 |
|---------------------------------------------------|---------------------------------------|-------|
| Br. razina svrstavanja                            | Izostavi iz popisa                    |       |
| Oblik odrednice:                                  |                                       |       |
|                                                   |                                       |       |
| Dužina prvoga ključa<br>FST za prvi ključ         | 5 Oblikovanje odrednice ispisa 🛙      |       |
|                                                   |                                       |       |
| Dužina drugoga ključa<br>FST za drugi ključ       | Oblikovanje odrednice ispisa 3        |       |
|                                                   |                                       |       |
| Dužina trećega ključa<br>FST za treći ključ       | Oblikovanje odrenice ispisa 🛽         |       |
|                                                   |                                       |       |
| Dužina četvrtoga ključa<br>FST za četvrti ključ   | Heading processing indicator 3        |       |
|                                                   |                                       |       |
| ◀¹ - Idućā str.   M - 1<br>Unesite FST za ključ 1 | Ispravi   C - Poništi   X - Izlaz   ► |       |
|                                                   |                                       |       |

Stroj će samo prvi put pokazati ovakvu tabelu.

Stisni *Enter* - rezultat je iskakanje iz programa.

Ponovno

- otvori posudbu Z,
- izaberi L
- izaberi S

ponovi prethodni postupak izrade spiska članova.

Važno je da pri tom izabereš opciju: Obnoviti ? Y Volk Volk Velkov Velkov

Rezultatat je dokument LENERS koji možeš pročitati ili ispisati na način objašnjen na str. 31 - 32. ovog priručnika.

# 3. SEGMENTIRANI SPISAK ČLANOVA prema vremenu upisa

svrstan prema rastućem tekućem rednom broju

# KAKO OBLIKOVATI UPIT ZA PRETRAŽIVANJE

|    | Što želim ispisati      | formula                    | rezultat                        |
|----|-------------------------|----------------------------|---------------------------------|
| 1. | Sve članove             | cl=\$                      | svi upisani članovi             |
| 2. | Sve članove u jednoj    | cl=2010\$                  | Svi članovi upisani u 2010.     |
|    | godini                  |                            | godinu do trenutka upita        |
| 3. | Sve članove u jednom    | cl=2010.02\$               | Svi članovi upisani u 2.        |
|    | mjesecu                 |                            | mjesecu 2010. godine            |
| 4. | Sve članove u jednom    | cl=2010.03.19\$            | Svi članovi upisani             |
|    | danu                    |                            | 19. 3. 2010.                    |
| 5. | Sve članove u 2 mjeseca | cl= 2010.02\$+cl=2010.03\$ | Svi članovi upisani u veljači i |
|    |                         |                            | ožujku 2010.                    |

- 1. otvori bazu UIT
- 2. S iz glavnog izbornika
- 3. **S** iz podizbornika Oblikovanje upita za pretražbu:
- 4. Upiši: cl=2010\$ stisni enter
- 5. P pohrani odgovore na upit
- 6. <u>Upiši ime</u> datoteke za pohranu pogodaka: *ime* (*izmisli ime od 6 znakova*)
- 7. enter
- 8. X izlaz
- 9. P-iz glavnog izbornika
- 10. P-iz podizbornika
- 11. ispuni obrazac na način prikazan na slici:

u polje *Save file name* upiši ono izmišljeno *ime* datoteke za pohranu pogodaka u polje *Ispisni oblik* upiši *mhl,v328,mhl,v300,mhl,v299* 

| 🔎 Mark osa-pretr             | aživanje   |             |         |             |           |         |                       | - 🗆 × |
|------------------------------|------------|-------------|---------|-------------|-----------|---------|-----------------------|-------|
| Ispis datobaze               | UIT        | MFN 1       | aspon   | 1/82000_    | Save      | file n  | ame <mark>im</mark> e |       |
| Prvi naslov _                |            |             |         |             |           |         |                       |       |
| Drugi naslov _               |            |             |         |             |           |         |                       |       |
| Treći naslov _               |            |             |         |             |           |         |                       |       |
| Ispisni oblik <mark>n</mark> | hl,v328,m] | h1,v300,mh] | .,v299_ |             |           |         |                       |       |
| Širina redtka                | 70_        | Broj stupa  | ica     | 3           | Širin     | a stupc | a                     | 70_   |
| Retci/str.                   | 60_        | Početni br  | oj str  | ·. <u>N</u> | EOC t     | oleranc | e                     | 3     |
| Uvlaka                       | 9          | Svrstati?   |         | 9           | Ime o     | br. za  | svrst.                |       |
|                              |            |             |         |             | Ime i     | spisa   | ime                   | .doc  |
| ◀┘ — Iduća st                | tr.   M -  | Ispravi     | C – Po  | oništi   }  | < - Izlaz |         |                       |       |

12. ispuni sljedeći obrazac na način prikazan na slici

| 🔎 Mark osa-pretraživanje                        |           |                                | - 🗆 🗙 |
|-------------------------------------------------|-----------|--------------------------------|-------|
| 📴 r. razina svrstavanja                         | 1         | Izostavi iz popisa 🔤           |       |
| Oblik odrednice:                                |           |                                |       |
|                                                 |           |                                |       |
| Dužina prvoga ključa<br>FST za prvi ključ       | 1 Ø v328_ | Oblikovanje odrednice ispisa 🛛 |       |
| Dužina drugoga ključa<br>FST za drugi ključ     | <b>—</b>  | Oblikovanje odrednice ispisa 🛛 |       |
| Dužina trećega ključa<br>FST za treći ključ     | <b>—</b>  | Oblikovanje odrenice ispisa 🗓  |       |
| Dužina četvrtoga ključa<br>FST za četvrti ključ |           | Heading processing indicator 🛽 |       |
| ◀┘ - Iduća str.   M - :                         | Ispravi   | C - Poništi   X - Izlaz   ►    |       |

- 13. enter
- 14. Želite li pohraniti datoteku pogodaka na kraju ispisa DA(Y) NE(N)? y
- 15. enter
- 16. X, X izlaz iz programa OSA

# ISPIS u WORD-u iz WORK-a

1. start

- 2. explore
- 3. nađi odgovarajuću OSU
- 4. otvori WORK

| Text encoding:                                                                                                    |                                                                 |   |
|----------------------------------------------------------------------------------------------------|-----------------------------------------------------------------|---|
| <u>W</u> indows (Default)                                                                                                    | Arabic (Windows)<br>Auto-Select<br>Baltic (DOS)<br>Baltic (ISO) |   |
|                                                                                                    | Baltic (Windows)<br>Central European (DOS)                      |   |
| Pre <u>v</u> iew:                                                                                                    |                                                                 |   |
| 0736/2008StefančićMarko<br>0394/2008RibarićKarla<br>1209/2008KlarićAntonia<br>1852/2008HoržićViktor                                                       |                                                                 |   |
| 0747/2008TovunacIvana<br>0796/2008BeziJosip<br>0481/2008RAFDevčićVeronika<br>0437/2008ŠoštarićViktoria<br>1050/2008SeverinskiAnte<br>1443/2008FilkovićAna |                                                                 | > |

8.TABLE., sort, odaberi na obrascu polja na način prikazan na sljedećoj slici

| Sort Text                   |                                            |
|-----------------------------|--------------------------------------------|
| Sort by<br>Field 1          | ▼ Type: Number ▼                           |
| Ihen by                     | ▼ Type: Text ▼ O Ascending<br>O Descending |
| Then <u>b</u> y             | V Type: Text O Descending                  |
| My list has<br>O Header row | ⊙ No header ro <u>w</u>                    |
| Options                     | OK Cancel                                  |

11. 🗐 0735 - Microsoft Word Ele Edit View Insert Format Iools Table Window Help Adobe PDF Acrobat Comments Type a question for help - × i 🗋 📸 🔒 🙆 🖾 🖓 🖏 🙏 与 🎘 🕩 19 - 🔍 - I 👷 💋 📰 🖓 I 🥥 ¶ 100% 👻 🕜 🛛 🖽 Read 💂 - • ½ • <u>2</u> • | ⊞ • <u>3</u> • | ⊒ • ⊞ ⊞ | Ξ • ⊞ ⊞ | <u>2</u> ll≥ | <u>2</u> ll≥ | <u>2</u> l≥ <u>7</u> ↓ Σ A Plain Text Courier New • 10 • B I U 🖺 喜喜 🔚 🗄 • 🗄 语 律 🖽 • 🕺 • 🗛 • 1 2 1 1 1 1 2 1 2 1 2 1 3 1 4 1 5 1 4 1 5 1 6 1 7 1 8 1 9 1 10 1 11 1 12 1 13 1 14 1 5 1 5 1 6 1 7 1 18 L 1111112 10-1-9-1-8-1-7-1-6-1-5-1-4-1-3-1-2-1-1 0053/2008KNJKrižanićSilvija 0059/2008TušakDominik 0236/2008LukšićDon Vito 0257/2008HorvatIvan 0258/2008KefurtNataša 0295/2008CrnkovićPetra 0394/2008RibarićKarla 0401/2008KrajačićMarko 0437/2008ŠoštarićViktoria 0481/2008RAFDevčićVeronika 0659/2008KudlekMateo 0721/2008JurkovićHrvoje 0735/2008ŠtefančićFilip 0736/2008ŠtefančićMarko 0747/2008TovunacIvana 0796/2008BeziJosip 1046/2008DobranićDorja 1050/2008SeverinskiAnte 1063/2008CavrićNives 1209/2008KlarićAntonia 1443/2008FilkovićAna 1506/2008ČavalaJakov Nikola 1813/2008KCTrajanovAna 1852/2008HoržićViktor 1879/2008BiondaMarija 2035/2008RAFJungićBranimir ± 0 H. = G 🗉 🤋 🗘 < > At 4,5cm Ln 6 Col 22 REC TRK EXT OVR Croatian (Cr 1/1 Sec 1 Page 1

12.ako želiš podatke podijeliti u 2 stupca biraj FORMAT

13.COLUMNS, odaberi broj stupaca

| Columns                                                                                                    | ? 🗙                  |
|----------------------------------------------------------------------------------------------------|----------------------|
| Presets       Image: Description of the second second | OK<br>Cancel         |
| Number of columns: 2                                                                                                    | Line <u>b</u> etween |
| Width and spacing                                                                                                    | Preview              |
| Col #: Width: Spacing:                                                                                                    |                      |
| 1: 7,37 cm 🛟 1,27 cm 🛟                                                                                                    |                      |
| 2: 7,37 cm 🗘 🗘                                                                                                    |                      |
|                                                                                                    |                      |
| Equal column width                                                                                                    |                      |
| Apply to: Whole document                                                                                                    | Start new column     |

15. save

16.printaj

Rezultat ovog postupka jest <u>spisak svih članova knjižnice u 2009. godini</u> u dva stupca

# 4. SPISAK ČLANOVA S POSUĐENOM GRAĐOM

# SELEKTIRANJE ČLANOVA S POSUĐENOM GRAĐOM

#### Izvod iz rječnika termina

|                            | US =  v300 korisnik prezime<br>CO=  v301 jedinstveni članski broj<br>LE =  v75 posuđena knjiga – inventarni broj              |                                                                                                    |  |  |  |
|----------------------------|----------------------------------------------------------------------------------------------------|----------------------------------------------------------------------------------------------------|--|--|--|
| 1.<br>2.<br>3.<br>4.<br>5. | otvori bazu UIT<br>iz glavnog izbornika biraj<br>iz podizbornika biraj<br>iz glavnog izbornika biraj<br>iz podizbornika biraj | I - službu za tvorbu kazala<br>F - obrat cijele datoteke (pogledaj UPUTE)<br>S - službu za prikaz i pretražbu podataka<br>S - oblikovanje upita za pretražbu |  |  |  |
| 6.                         | upiši:                                                                                                    | ? p(v301)*p(v75)                                                                                                    |  |  |  |
| 7.                         | stisni                                                                                                    | enter                                                                                                    |  |  |  |
| 8.                         | pričekaj da stroj završi sortiranj                                                                                            | e, i kad u plavoj traci nacrta strelicu,                                                                                                    |  |  |  |
|                            | stisni                                                                                                    | enter                                                                                                    |  |  |  |
| 9.                         | iz podizbornika                                                                                                    | ${f S}$ - služba za prikaz i pretražbu izaberi                                                                                                    |  |  |  |
|                            |                                                                                                    | P - pohrani odgovore na upit                                                                                                    |  |  |  |
| 10.                        | na poruku:                                                                                                    |                                                                                                    |  |  |  |
|                            |                                                                                                    | Utipkajte ime datoteke za pohranu pogodaka:                                                                                                    |  |  |  |
|                            | upiši <b>izmišljeno ime</b> , koje nije veće od 6 slova, npr. POSUDI,                                                         |                                                                                                    |  |  |  |

(OPREZ: zabilježi ime, da ga možeš kasnije koristiti)

- 11. stisni enter
- 12. stisni *X izlaz*

Rezultat ovog postupka jest <u>selekcija svih članova koji imaju posuđenu neku knjigu</u> ili DVD ili neku drugu vrstu građe koju knjižnica posuđuje.

| 13. iz glavnog izbornika izaberi | <b>P</b> - Služba za svrstav | P - Služba za svrstavanje i ISPIS podataka |  |  |
|----------------------------------|------------------------------|--------------------------------------------|--|--|
| 14. iz podizbornika izaberi      | <b>P</b> - Ispis po sustavnu | obrascu                                    |  |  |
| 15. ispuni obrazac tako da upis  | šeš u Save file name: a      | izmišljeno ime, ( POSUDI)                  |  |  |
| 16. upiši <b>ispisni oblik</b>   | @POSUĐE ili @                | UIT                                        |  |  |
| 17. upiši                        | ime.doc                      | (posudi.doc)                               |  |  |
| 18. stisni                       | enter                        |                                            |  |  |
| 19. pohrana                      | y                            |                                            |  |  |
| 20. izlaz                        | Х                            |                                            |  |  |

- ispiši u WORD-u iz WORK-a

# ČLANSKE ISKAZNICE

Za potrebe automatizirane posudbe kreiramo trajnu iskaznicu koju dobiva svaki član. Ona na sebi ima sljedeće podatke:

# Na 1. naljepnici:

- ime knjižnice
- bar-kod člana (jednak jedinstvenom članskom broju svakog člana)
- jedinstveni članski broj ispisan brojkom

# Na 2. naljepnici:

- ime i prezime člana
- adresu člana

Naljepnice se lijepe na kartončić određenog formata .

Na poleđini mogu biti upisani uvjeti posudbe, radno vrijeme knjižnice, broj telefona, web adresa knjižnice. Plastificiraju se pomoću aparatića za plastificiranje.

Bar-kod naljepnica br. 1 editira se pomoću bar-kod printera na isti način kao i bar-kod naljepnice za inventarne brojeve knjiga.

Na naljepnicu br. 2 upišu se podaci o članu, a selektiramo ih iz baze UIT.

- 1. S iz glavnog izbornika
- 2. T iz podizbornika
- 3. Ključ: upiši npr. CO=6 (željeni broj) enter

| 🔎 osa-pretraživanje                                                                                                    |                                                                                                    |               | - 🗆 🗙 |
|----------------------------------------------------------------------------------------------------|----------------------------------------------------------------------------------------------------|---------------|-------|
| Ispis rječnika                                                                                                    |                                                                                                    | Ime datobaze: | UIT   |
| $ \begin{array}{c} \text{CO} = 6 \\ \text{CO} = 60 \\ \text{CO} = 600 \\ \text{CO} = 600 \\ \text{CO} = 6001 \\ \text{CO} = 6002 \\ \text{CO} = 6003 \\ \text{CO} = 6003 \\ \text{CO} = 6005 \\ \text{CO} = 6005 \\ \text{CO} = 6005 \\ \text{CO} = 6007 \\ \text{CO} = 6008 \\ \text{CO} = 6008 \\ \text{CO} = 6010 \\ \text{CO} = 601 \\ \text{CO} = 601 \\ $ | $\begin{array}{c} + & \text{CO} = 6 & \text{Ø1} 4 \\ + & \text{CO} = 6 & \text{Ø1} 5 \\ + & \text{CO} = 6 & \text{Ø1} 6 \\ + & \text{CO} = 6 & \text{Ø1} 7 \\ + & \text{CO} = 6 & \text{Ø1} 7 \\ + & \text{CO} = 6 & \text{Ø2} 1 \\ + & \text{CO} = 6 & \text{Ø2} 2 \\ + & \text{CO} = 6 & \text{Ø2} 2 \\ + & \text{CO} = 6 & \text{Ø2} 2 \\ + & \text{CO} = 6 & \text{Ø2} 2 \\ + & \text{CO} = 6 & \text{Ø2} 2 \\ + & \text{CO} = 6 & \text{Ø2} 2 \\ - & \text{CO} = 6 & \text{Ø2} 2 \\ - & \text{CO} = 6 & \text{Ø2} 2 \\ - & \text{CO} = 6 & \text{Ø2} 2 \\ - & \text{CO} = 6 & \text{Ø2} 2 \\ - & \text{CO} = 6 & \text{Ø2} 2 \\ - & \text{CO} = 6 & \text{Ø2} 2 \\ - & \text{CO} = 6 & \text{Ø2} 2 \\ - & \text{CO} = 6 & \text{Ø2} 2 \\ - & \text{CO} = 6 & \text{Ø3} \\ \end{array}$ |               |       |

5. Pomoću **tipke** + ili slova **S** označi sve JČB koje želiš printati.

Na ovaj način selektiraš sve željene jedinstvene članske brojeve.

| 🔎 osa-pretraživanje                                                    |                                                                   |                                                                                           | _ 🗆 🗙                                                |
|------------------------------------------------------------------------|-------------------------------------------------------------------|-------------------------------------------------------------------------------------------|------------------------------------------------------|
| C0=6000 + C0=6001<br>C0=6008 + C0=6009<br>C0=6016 + C0=6017<br>C0=6024 | * C0=6002 * C0=6003<br>* C0=6010 * C0=6011<br>* C0=6018 * C0=6019 | + C0=6004 + C0=6005 + C0=66<br>+ C0=6012 + C0=6013 + C0=66<br>+ C0=6020 + C0=6021 + C0=66 | 106 + CO=607 +<br>114 + CO=6015 +<br>122 + CO=6023 + |
| EDIT: Zamijeni                                                         |                                                                   |                                                                                           |                                                      |

#### 5. enter

| 🔑 osa-pi       | retraživanje                                                                                                    | - 🗆 🗙 |
|----------------|----------------------------------------------------------------------------------------------------|-------|
| T =<br>P=      | 14 - #15: #14 + CO=6013<br>1 CO=6014                                                                                 |       |
| Î =            | 15 - #16: #15 + CO=6014                                                                                              |       |
| T =            | 16 - #17: #16 + C0=6015                                                                                              |       |
| T =            | 17 - #18: #17 + C0=6016                                                                                              |       |
| r-<br>T=       | 18 - #19: #18 + C0=6017                                                                                              |       |
| P=<br>T=       | $\begin{array}{c} 1 & \text{CO=6018} \\ 19 & - & \text{#20: #19 + CO=6018} \\ 1 & \text{CO=6018} \end{array}$        |       |
| P=<br>T=       | $\begin{array}{c} 1 & \text{CO=6019} \\ 20 & - & \text{#21: #20 + CO=6019} \end{array}$                              |       |
| P=<br>T=<br>P= | $\begin{array}{c} 1 & \text{CO=6020} \\ 21 & - \text{ #22: #21 } + \text{CO=6020} \\ 1 & \text{CO=6021} \end{array}$ |       |
| T =            | 22 - #23: #22 + C0=6021                                                                                              |       |
| T =<br>P=      | 23 - #24: #23 + C0=6022<br>1 C0=6023                                                                                 |       |
| Î =<br>P=      | 24 - #25: #24 + C0=6023<br>1 C0=6024                                                                                 |       |
| Τ =<br>T =     | 25 - #26: #25 + C0=6024<br>25 - #2: #26                                                                              |       |
| · · ·          |                                                                                                    |       |

# 6. Enter

7. **P** – pohrani odgovore na upit - **upiši neku oznaku po volji** (do 6 znakova)

| 🔎 osa-p                       | pretraživanje                                                                           |                                                                                                    | - 🗆                                                                                                    | < |
|-------------------------------|-----------------------------------------------------------------------------------------|----------------------------------------------------------------------------------------------------|----------------------------------------------------------------------------------------------------|---|
| Služba                        | ISISRET                                                                                 | Služba za prikaz i pretražbu                                                                                                    | Izbor Die Barrie Barr | N |
|                               | L -<br>B -<br>S -<br>S -<br>S -<br>S -<br>S -<br>F -<br>P -<br>V -<br>V -<br>V -<br>V - | Promjena radnoga jezika<br>PRI KAZ zapisa po rednome broju<br>Dblikovanje UPITA za pretražbu<br>Drikaz ODGOURA na UPIT<br>Prikaz ODGOURA na UPIT<br>Poziv OBAULJENIH upita prema r<br>Pronjena OBLIAN ispisa<br>Urati prethodno oblikovan UPIT<br>POHRANI odgovore na upit<br>NADI s pomagalom IRIS<br>PRI MAŽI odgovore na upit<br>Izlaz<br>? | TIENM                                                                                                    |   |
| Utipkaj<br>Datobaz<br>Broj za | te ime datoteke za<br>a: UIT<br>pisa MFN: 6257                                          | pohranu pogodaka: šest                                                                                                    | Obrazac za unos: UIT<br>Oblik ispisa : UIT                                                                                                    |   |

- 8. Enter
- 9.  $\mathbf{X} izlaz$
- 10. P ISISPRT Služba za svrstavanje i ISPIS podataka
- iz glavnog izbornika
- **11. P Ispis po sustavnu obrascu** iz podizbornika

# **5. ISPIS ADRESA**

| 🔎 osa-pretraživa             | nje       |                   |              |                  | - 🗆 ×   |
|------------------------------|-----------|-------------------|--------------|------------------|---------|
| Ispis datobaze               | UIT       | MFN raspon 1      | /32000       | Save file name   | šest    |
| Prvi naslov _                |           |                   |              |                  |         |
| Drugi naslov _               |           |                   |              |                  |         |
| Treći naslov _               |           |                   |              |                  |         |
| Ispisni oblik <mark>]</mark> | ADR       |                   |              |                  |         |
| Širina redtka                | 70_       | Broj stupaca      | 1            | Širina stupca    | 70_     |
| Retci/str.                   | 60_       | Početni broj str. | N            | EOC tolerance    | 3_      |
| Uvlaka                       | 9         | Svrstati?         | 3            | Ime obr. za svrs | t. 💻    |
|                              |           |                   |              | Ime ispisa       | ADR.doc |
| ◀┘ — Iduća st                | tr.   M - | Ispravi   C - Pon | išti   X - 1 | [zlaz   ►        |         |

Ispuni prema gornjem predlošku:

| Save file name:  | šest | <b>X</b> - izlaz               |     |
|------------------|------|--------------------------------|-----|
| Ispisni oblik:   | @ADR | Želite li pohraniti DA (Y) NE  | (N) |
| Ime ispisa: adr. | doc  | Priprema je ispisa završena en | ter |
|                  |      |                                |     |

**Dalje postupaj prema objašnjenju za ispis dokumenta iz WORK-a pomoću WORD-a** ( str. 30 - 33, 42 – 45 ).

| 😂 WORK                              |                                                                                                    |                   |
|-------------------------------------|----------------------------------------------------------------------------------------------------|-------------------|
| Eile Edit View Favorites Tools Help |                                                                                                    | <b>1</b>          |
| 🔇 Back 🔹 🕥 🔹 🏂 🔎 Search             | Polders III +                                                                                                    |                   |
| Address C:\OSA-2008\WORK            |                                                                                                    | 💌 🛃 Go            |
| Folders ×                           | ADR LENERS SEST.SAV                                                                                                    | The second second |
|                                     | ACR<br>NE<br>NE<br>Word Document<br>NE<br>UIT.HIT<br>HIT File<br>0.KB<br>UIT.HIF<br>HOF File<br>0.KB<br>UIT.HIF<br>HOF File<br>0.KB |                   |
|                                     |                                                                                                    |                   |

# Enter

| File Conversion - ADR                                                    |                                                                                                    | ? 🗙 |
|--------------------------------------------------------------------------|----------------------------------------------------------------------------------------------------|-----|
| Select the encoding that makes your document readable.<br>Text encoding: |                                                                                                    |     |
| ○ <u>Windows</u> (Default)<br>○ <u>MS-DOS</u> ○ <u>O</u> ther encoding:  | Arabic (Windows)<br>Auto-Select<br>Baltic (DOS)<br>Baltic (ISO)<br>Baltic (Windows)<br><u>Central European (DOS)</u> |     |
| Pre <u>v</u> iew:                                                        |                                                                                                    |     |
| Barbara Tubić<br>44000 Sisak<br>Tišina Kaptolska 36                      |                                                                                                    |     |
| Marija Kolundžić<br>44203 Gušće<br>Gušće 206                             |                                                                                                    |     |
| Zlatko Kasun<br>44211 Blinjski Kut<br>Gornje Komarevo 177                |                                                                                                    | ~   |
|                                                                          | OK Can                                                                                                    | cel |

#### OK - rezultat je spisak izabranih adresa.

Barbara Tubić 44000 Sisak Tišina Kaptolska 36 Marija Kolundžić 44203 Gušće Gušće 206 Zlatko Kasun 44211 Blinjski Kut Gornje Komarevo 177

#### Isprintaj spisak.

Adrese upiši na naljepnice.

# PRETRAŽIVANJE DATOBAZE UIT

Datobaza UIT drži podatke o članovima. Podaci se upisuju indirektno – u trenutku kad otvoriš obrazac za upis novog člana u modulu Posudba. Ova baza češće se koristi za pretraživanje, a manje za direktan unos podataka. Može se pretraživati na potpuno isti način kao i sve druge ISIS-baze. Za pretraživanje se koriste:

- B PRIKAZ zapisa po rednome broju MFNu
- T RJEČNIK (kazalo) za pretražbu = RJEČNIK TERMINA
- S Oblikovanje UPITA za pretražbu
- N NAĐI s pomagalom IRIS

# PRETRAŽIVANJE DATOBAZE UIT POMOĆU IRIS-a

| 🔎 osa-pretraživanje                                                                                                    | - [             | ×   |
|----------------------------------------------------------------------------------------------------|-----------------|-----|
| Datobaza: UIT<br>PRETRAŽI SKUPINE                                                                                                    | RAZINA<br>Korak | 1 1 |
| Nađi prema skupini:                                                                                                    |                 |     |
| <ol> <li>jedinstveni članski broj</li> <li>prezime, ime</li> <li>škola⁄zan i manje</li> <li>razred</li> <li>razred</li> <li>plaća ustanova</li> <li>godina i datum učlanjenja</li> <li>prva godina upisa</li> <li>igraonica plaćena</li> <li>b i lješke</li> </ol> | -               |     |
| Za traženje prema nabrojenim skupinama unesi brojnu oznaku il<br>prijeđi sa skupine na skupinu pomoću «t» i «↓».<br>Za ulaz v skupine i jekupinu pomoću «ta i vil Estavu                                                                                           | i               |     |
| KRAJ : pritisni [ESC] IZBOR DATOBAZE : [F5] UPUTE : [F1]                                                                                                    |                 |     |

# RJEČNIK TERMINA U BAZI UIT

| 🔎 osa-pretraživanje                                                                                                    | _ 🗆 🗙                                                                                                    |
|----------------------------------------------------------------------------------------------------|----------------------------------------------------------------------------------------------------|
| Ispis rječnika                                                                                                    | Ime datobaze: UIT                                                                                                    |
| AA=01500<br>AD=44000 SISAK<br>BI=DUDTEKA<br>BI=ISKAZNICA+<br>C1=0SNOUNA KNJIŽNIČARSKA<br>C2=1958<br>CA=0SNOUNA KNJIŽNIČARSKA<br>CL=2008.07.18<br>CO=1<br>DA=20080828<br>DM=14/08<br>EC=1958<br>IS=333333<br>IS=533333<br>ID=0150028-08-08<br>LE=01500<br>MJ=8/08<br>OF=OSNOUNA KNJIŽNIČARSKA<br>Ključ : | _ PG=2006<br>_ PL=55,00<br>_ PL=60,00<br>_ PO=20,00<br>_ PO=UOLI LJUBIĆE<br>_ RA=1A<br>_ RA=2A<br>_ RM=KNJIŽNICA<br>_ RO=ROMAN NOUINC<br>_ ST=1408081<br>_ TE=23/2008<br>_ US=PROBIĆ NOVELA<br>_ Y=08<br>_ ****************************** |
|                                                                                                    |                                                                                                    |

| Ispis rječnika - prefiksi | značenje                                         |
|---------------------------|--------------------------------------------------|
| AA=01500                  | Inventarni broj jedinice                         |
| AD=44000 SISAK            | Adresa člana                                     |
| BI=DVDTEKA                | Bilješka                                         |
| BI=ISKAZNICA+             | ٠٠                                               |
| C1=OSNOVNA KNJIŽNIČARSKA  | Škola, radon mjesto                              |
| C2=1958                   | Godina rođenja člana                             |
| CA=OSNOVNA KNJIŽNIČARSKA  | Škola, radno mjesto                              |
| CL=2008.07.18             | Datum upisa u knjižnicu                          |
| CO=1                      | Jedinstveni članski broj                         |
| DA=20080828               | Datum vraćanja jedinice                          |
| DM=14/08                  | Datum posudbe                                    |
| EC=1958                   | Godina rođenja člana                             |
| IS=333333                 | Ispis telefona                                   |
| LD=0150028-08-08          | Datum vraćanja jedinice                          |
| LE=01500                  | Inventarni broj jedinice                         |
| MJ=8/08                   | Posudba u mjesecu – ( za statistiku ).           |
| OF=OSNOVNA KNJIŽNIČARSKA  | Škola, radon mjesto                              |
| PG=2006                   | Prva godina upisa                                |
| PL=55,00                  | Plaćena upisnina                                 |
| PO=20,00                  | Plaćena igraonica, ( <i>podaci iz polja 8</i> .) |
| PO=VOLI LJUBIĆE           | Podatak o članu                                  |
| RA=2A                     | Razred, član igraonice                           |
| RM=KNJIŽNICA              | Radno mjesto                                     |
| RO=ROMAN NOVINC           | Ime i prezime roditelja                          |
| ST=1408081                | Statistika                                       |
| TE=23/2008                | Redni broj iskaznice za tekuću godinu            |
| US=PROBIĆ NOVELA          | Korisnik                                         |
| Y=08                      | Godina posudbe –(za statistiku)                  |

# PRETRAŽIVANJE POMOĆU RJEČNIKA TERMINA

daje ove informacije:

podatke o svakom članu - ime, adresa, telefon podatke o školama, ustanovama u kojima članovi rade o dobnoj strukturi članova o broju članova u tekućoj godini - <u>PAZI !!!</u> OVAJ SE BROJ MIJENJA S <u>PRODULJENJEM ČLANARINE ZA IDUĆU GODINU, što znači da NA</u> <u>SVRŠETKU TEKUĆE GODINE</u> o broju novih članova u tekućoj godini – dakle, prvi put upisanih članova o broju plaćenih članarina o kolektivnim članovima (ako takvi postoje) o roditeljima = starateljima članova ( za djecu i učenike) o specijalnim potrebama člana ili njegovim afinitetima ( ako su zabilježeni) o svim mogućim kombinacijama ovih podataka o podacima koji su specifični za knjižnicu ( ako je tako doprogramirano)

Ova baza omogućuje raznovrsne SELEKCIJE PODATAKA,

( na način objašnjen u priručniku Pretraživanje u OSA-ISIS-u ),

koje onda možemo isprintati pomoću WORD-a.

# STATISTIKA UNUTAR PROGRAMA ZA POSUDBU

## Ukoliko je u programu posudbe uključena statistika

stroj će nam dati dati sljedeće podatke:

- o broju posuđenih knjiga dnevno
- o " mjesečno
- o " godišnje
- o broju članova dnevno, mjesečno, godišnje
- o tome koliko je pojedina kategorija članova, (dakle djeca, učenici pojedine škole, studenati, ostali) posuđivala građu
- koliko je puta jedna jedinica građe bila posuđena
- podatke dobivene kombiniranjem ovih pojedinačnih pretraživanja na način objašnjem u priručniku Pretraživanje u OSA –ISIS-u

# PODACI O POSUDBI

Podaci o posudbi mogu se pogledati tako da:

na podizborniku POSUDBA -izbor HXDOC izabereš

### 1. C - zakasnine, STATISTIKA POSUDBE

2. S - STATISTIKA POSUDBE - iz sljedećeg podizbornika

| 🔑 osa-pretraživanje                                                                                       | _ 🗆 🗙                               |
|----------------------------------------------------------------------------------------------------|-------------------------------------|
| STATISTICAL INFORMATION                                                                                   |                                     |
| [F2]: retrieve statist.information<br>F3: pomoć ¦ [F5]: annual survey<br>F4: dalje ¦ [F6]: monthly survey | KNJIŽNIČAR1OŠ 22LIPANJ1OŠ SELA1USS1 |
| -> Statist. po školi                                                                                      |                                     |
| <mark>škola</mark>                                                                                        | k                                   |
| godina rođenja                                                                                            |                                     |
| dan∕m jesec                                                                                               |                                     |
| m je se c∕g o d i n a                                                                                     |                                     |
| godina                                                                                                    |                                     |
| (c) Geert Geysen, ISLS (2.0), Jan. 99                                                                     | 13-08-08 10:13                      |

Stisni **F4** (ako stisneš ovu funkcijsku tipku,otvara se drugi ekran u kojem možeš pregledavati i podatke o posuđenosti pojedine knjižnične jedinice)

| 🔑 osa-pretraživanje                                                                                       | ×                                                                                                    |
|----------------------------------------------------------------------------------------------------|----------------------------------------------------------------------------------------------------|
| STATISTICAL INFORMATION                                                                                   |                                                                                                    |
| [F2]: retrieve statist.information<br>F3: pomoć ¦ [F5]: annual survey<br>F4: dalje ¦ [F6]: monthly survey | 00001         2           123         1           43485         1           48362         1           50000         1 |
| -> Broj posudbe istoga primjerka<br>Vidi znamenku pokraj inv. broja<br>(ne rabi F2,F5,F6!)                |                                                                                                    |
| # isti primjerak                                                                                          |                                                                                                    |
| [reserve]                                                                                                 |                                                                                                    |
| [reserve]                                                                                                 |                                                                                                    |
| [reserve]                                                                                                 |                                                                                                    |
| [reserve]                                                                                                 |                                                                                                    |
| (c) Geert Geysen, ISLS (2.0), Jan. 99                                                                     | 13-08-08 10:15                                                                                                    |

- 3. Iz predloženih tablica možeš odabrati koje podatke želiš pregledavati, tako da
- 4. strelicom dođeš do polja koje želiš pregledavati,
- 5. upišeš početno slovo, slog ili cijelu riječ i strelicom šetaš po ponudi u prozorčiću.

U ponudi su: škola ( radno mjesto, dijete)

godina rođenja dan/mjesec mjesec/godina godina isti primjerak = jedinica knjižne građe =inventarni broj

#### POSTUPAK

1. izaberi podatak (željeni termin se nalazi unutar zacrnjenog polja)

2. ENTER

3. izaberi način na koji želiš pregledavati - F2 daje pojedinčni pregled

- F5 daje godišnji pregled - tabela

- F6 daje mjesečni pregled - tabela

5. ESC - za izlaz, ENTER za ponovno traženje

# DNEVNI I MJESEČNI STATISTIČKI PODACI O POSUDBI

# BROJ ČLANOVA koji su posudili knjige u j

- a.) u jednom danu
- b.) u jednom mjesecu dobijemo tako da:
- 1. izaberemo dan ili mjesec koji želimo analizirati
- 2. utipkamo, stisnemo enter
- 3. stisnemo F2 retrieve statist. Information
- 4. stroj daje poruku:

npr. za mjesec 7/08

Brojčani podaci za : MJ=7/08 Prebrojeno 1895 POSUĐENO od strane 828 član(ov)a 1794 RAZDUŽENO od strane 848 član(ov)a

- 5. esc ili enter
- *6.* **ESC**: izlaz

ENTER: traži ponovno

# GODIŠNJI STATISTIČKI PODACI

dobiju se na isti načina, samo se za prikaz odabere željena godina.

# UKLJUČENA STATISTIKA – KRAJ GODINE

# PAZI!!!

PRIJE svih ovih manipulacija <u>napravi BKP baze UIT</u>

# ČIŠĆENJE BAZE UIT OD "PRAZNIH " MFN-ova

Ukoliko je <u>knjižnica vodila svoju posudbu preko stroja</u>, a bila je **uključena STATISTIKA**, potrebno je napraviti spisak svih članova koji imaju posuđenu građu, kako bi se baza UIT očistila od naizgled preznih MFN-ova, koji stvarno drže statističke podatke.

# SELEKTIRANJE svih upisanih članova

( bez obzira na to imaju li ili nemaju posuđenu građu)

- 1. otvoriti bazu UIT
- 2. iz glavnog izbornika birati I službu za tvorbu kazala
- 3. iz podizbornika birati F obrat cijele datoteke (pogledaj UPUTE)
- 4. iz glavnog izbornika birati S službu za prikaz i pretražbu podataka
- 5. iz podizbornika birati S oblikovanje upita za pretražbu
- 6. upisati: ? p(v300) or p(v301)
- 7. enter
- 8. pričekati da stroj završi sortiranje, i kad u plavoj traci nacrta strelicu, stisnuti *enter*
- 9. iz podizbornika Služba za prikaz i pretražbu izabrati P pohrani odgovore na upit
- 10. na poruku: *Utipkajte ime datoteke za pohranu pogodaka:* upiši izmišljeno ime, koje nije veće od 6 slova, npr. SVI, (oprez!!! <u>zabilježi ime</u> koje si dala, da ga možeš kasnije koristiti)
- 11. stisni enter
- **12. X** izlaz

Ovim postupkom selektirani su SVI članovi knjižnice , njihov jedinstveni članski broj, prezime i ime i ZADUŽENJE u obliku inventarnih brojeva.

Ovako selektirani podaci mogu se prebaciti na stik ili direktno useliti na bazu UIT **PREKO** već postojećih podataka iz kojih su selektirani.

Stare podatke program ne pamti, pa je potrebno PRIJE USELJAVANJA PROČIŠĆENIH ZAPISA, napraviti sva potreban istraživanja i zapisati dobivene rezultate

# EKSPORT SELEKTIRANIH PODATAKA NA STIK ili na BAZU NA KOJOJ RADIŠ (program UIT)

- 1. iz glavnog izbornika biraj M služba za rukovanje matičnom daotekom
- 2. iz podizbornika biraj E isporuka vanjske CDS/ISIS datoteke
- 3. ispuni obrazac tako, da pomoću enter dođeš do rubrike *Ime pohr. dat.*(*ime pohranjene datoteke*): i upišeš ono ime koje je dato u prethodnom postupku u našem primjeru SVI
- 4. pomoću enter prijeđeš obrazac do kraja i izađeš sa enter
- 5. na poruku: Ime disk jedinice i/ili direktorija za pohranu pričuvne datoteke upiši F: ili G: ili H: (ako nasnimavaš sa stika), ili stisni enter da pohraniš podatke na bazu u kojoj trenutno radiš
- 6. kad stroj nacrta ---> , izađi sa *ente*r 7. X izlaz

# IMPORT ili UNOS PODATAKA SA STIKA NA RAČUNALO ili NA BAZU NA KOJOJ RADIŠ (program UIT)

- 8. iz glavnog izbornika biraj M služba za rukovanje matičnom datotekom
- 9. iz podizbornika biraj I unos vanjske datoteke
- 10. obrazac ispuni tako da prijeđeš sa *enter* do polja u kojem piše slovo M, ( a na početku je bilo upozorenje: *POZOR! Ostavi M ako dodaješ NOVO na staro, upiši L ako zamjenjuješ stare* ) i pretipkaj M u L
- 11. sa *enter* prijeđi do kraja obrasca, 12. stisni *enter* ili X za izlaz
- 13. na poruku *Ime disk. jedinice i/ili direktorija za pohranu pričuvne datoteke upiši F:* ili G: ili H: i upišeš ono ime koje je dato u prethodnom postupku
  - u našem primjeru SVI (ako nasnimavaš sa stika)
  - ili stisni enter, (ako prenosiš sa samog programa)
- 14. stisni enter
- 15. kad stroj nacrta: ---->, izađi sa *enter* 16. X izlaz
- 17. invertiraj cijelu bazu sa F (pogledaj upute za invetiranje ili obrat datoteke)

Ovim postupkom "očišćeni " su svi prazni MFN-ovi, potrošeni za potrebe statistike u toku godine, i ostavljen prazan prostor za statističke podatke u novoj tekućoj godini.

SAVJET: za eksport i import podataka radije <u>koristi stik</u> nego isporuku na sam program

# **RUKOVANJE SUSTAVOM POSUDBE**

tretira se kao poslovna tajna, ne odaje se svakom, već ju zna samo onaj tko je odgovoran za poslovanje knjižnice. Ovdje se definira sama posudba, a polja koja smijemo promijeniti su jedino:

| rok posudbe                                              | mijenjaš broj dana na koji se posuđuje građa       |  |  |
|----------------------------------------------------------|----------------------------------------------------|--|--|
| Statistika (on/off)                                      | uključuješ (upiši on ) ili isključuješ (upiši off) |  |  |
| duljina barcode stringa                                  | određuješ koliko znamenki šifrira barkod           |  |  |
| KN po danu                                               | određuješ visinu zakasnine po danu                 |  |  |
| najviše primjeraka za posudbu                            | određuješ koliko se knjiga može posuditi           |  |  |
| Po poljima se krećeš pomoću ENTER, a izaći možeš sa ESC. |                                                    |  |  |
| U rukovanje sustavom posudbe ulazi se                    | iz podizbornika POSUDBA izbor HXDOC.               |  |  |

Tajna šifra za ulaz jest : , a treba je upisati na mjesto gdje svjetluca i stisnuti enter.

# ODRŽAVANJE TVRDOG DISKA

Sve podatke program zapisuje na tvrdi disk računala. Zbog povremenog brisanja, premještanja, zatvaranja/otvaranja datoteka disk postaje fragmentiran tj. Datotekek na disku ne slijede kontinuirani zapis. Zbog toga se usporava pristup podacima – računalo radi sporije, a moguće je i da se program trajno zablokira.

Stoga treba održavati tvrdi disk računala programskim alatima koji su sastavni dio Windowsa . To su :

- ScanDisc
- Disc Defragmenter

Napomena: Prvo treba pokrenuti ScanDisc, potom Disc Defragmenter.

### a. SCANDISC

Ovaj program omogućuje da provjerite ima li pogrešaka na tvrdom disku računala ili na disketama, ta da se poprave eventualna oštećenja.

- 1. Start Programs Accessories
- 2. System Tools ScanDisc
- 3. Odaberi disk koji želite provjeriti (C, D..)
- 4. Odaberi vrstu provjere
- opcija STANDARD provjeravaš ima li pogrešaka na datotekama ili mapama
- opcija TROUGH da se provjeri STANDARD i pogreške na površini tvrdog diska
- 5. klikni na okvir za izbor **AUTOMATICALLY FIX ERRORS** kako bi Windowsi nakon pronalaženja pogrešaka automatski ispravili oštećenja
- 6. klikni na gumb START da započne traženja pogrešaka na tvrdom disku

Ako nije izabrana opcija AUTOMATICALLY FIX ERRORS, stroj pita kako želiš ispraviti pograške kad ih ScanDisc nađe.

# **VAŽNO !!!** Mnogobrojnim manipulacijama prilikom zaduživanja i razduživanja

stroj se optereti podacima, a brisanjem tih podataka na disku ostanu praznine koje uzrokuju da se program nakon nekog vremena "ukoči". <u>POTREBNO JE</u> <u>REDOVNO</u> izvršiti <u>DEFRAGMENTIRANJE DISKA.</u>

# Uputno je prije toga napraviti invertiranje baze UIT pomoću F.

Prije toga, možeš, u mapi WORK ove aplikacije OSE označiti sve što ti ne treba sa CTRL-A i

izbrisati sa SCHIFT-DELETE.

### b. DEFRAGMENTIRANJE DISKA

| 1. Start        | 7. Disc defragmenter |              |
|-----------------|----------------------|--------------|
| 2. Programs     | 8. Select Drive      |              |
| 3. Accessories  | 9. OK                |              |
| 4. System Tools | 10. Start            |              |
| 5. Scandisc     | 11. (pokaži detalje) | klikni mišom |
| 6. Start        |                      |              |

# PROMJENA DATUMA U RAČUNALU

10. START – PROGRAMS – MS DOS PROMPT

- 11. CD..
- 12. date
- 13. Currenat date is:2008-08-07
- 14. ENTER new date (yy-mm-dd): upiši datum koji želiš
- 15. enter
- 16. exit

# **BRISANJE PRIVREMENIH DATOTEKA IZ MAPE WORK**

### a) BRISANJE POJEDINAČNIH

- Stisni CTRL i lijevom tipkom miša klikni na datoteku koju želiš izbrisati
- za trajno brisanje stisni SHIFT+DELETE
- potvrdi sa Y

#### b) BRISANJE SVIH PRIVREMENIH DATOTEKA ODJEDNOM

- u izborniku EDIT izaberi SELLECT ALL ili stisni CTRL+A
- klikni na bilo koju datoteku
- stisni SHIFT+DELETE

# <u>PROBLEM PRI UPISU NOVIH ČLANOVA – STROJ OTVARA NOVE OBRASCE ZA</u> <u>UPIS ČLANOVA BEZ UPISANOG JEDINSTVENOG ČLANSKOG BROJA</u> **REAKTIVIRANJE AUTOMATSKOG BROJAČA JEDINSTVENIH** ČLANSKIH BROJEVA

#### 1. PROVJERI KAKO IZGLEDA JEDINSTVENI ČLANSKI BROJ ZADNJEG

### **NOVOUPISANOG ČLANA** ( u obrascu za upis člana )

Može se dogoditi da se taj brojač prestane raditi, jer

- jedinstveni članski broj je poremećen
- nešto mu je dopisano
- nešto mu je izbrisano

Nakon toga, brojač prestaje editirati nove MFN.

- 2. ISPRAVI GREŠKU ako nije pomoglo, izađi iz programa i
- 3. REAKTIVIRAJ BROJAČ

Datoteka UIT.NR služi kao "brojač" – editor jedinstvenih članskih brojeva. Ona je vrlo važna za ispravno funkcioniranje modula za posudbu I NAJBITNIJE je da ona uvijek sadrži jedinstveni članski broj zadnjeg upisanog člana.

Datoteka UIT.NR može se ponovno staviti u funkciju na sljedeći način:

| 1.  | Izađi iz programa                                                                                |             |
|-----|--------------------------------------------------------------------------------------------------|-------------|
| 2.  | Idi na                                                                                           | START       |
| 3.  | izaberi                                                                                          | RUN         |
| 4.  | upiši                                                                                            | cmd         |
| 5.  | Klikni na                                                                                        | OK          |
|     | ili, ako je <b>cmd</b> već upisano, samo klikni na OK                                            |             |
| 6.  | Upisuj                                                                                           | cd          |
| 7.  | Pa stisni (ponavljaj postupak br. 6 i 7. tako dugo dok ne dođes do<br>samog znaka za tvrdi disk) | enter       |
| 8.  | Tvrdi disk je C:                                                                                 | <b>C:</b> \ |
|     | Ako je OSA na tvrdom disku D: tada iza C: upiši                                                  | D: enter    |
|     |                                                                                                  | <b>D:</b> \ |
| 9.  | Upiši ime programa na kojem je greška, npr.                                                      | cd OSA-2008 |
| 10. |                                                                                                  | enter       |
| 11. | upiši                                                                                            | edit uit.nr |
| 12. | stsni                                                                                            | enter       |
| 13. | stisni                                                                                           | insert      |
| 14. | <u>upiši zadnji potrošeni</u> tj. već editirani jedinstveni članski broj                         |             |
|     | <u>preko broja</u> koji se pokazao ili je ekran prazan                                           |             |
| 15. | Sa gornje linije izaberi                                                                         | File        |
| 16. | Iz padajuće liste izaberi                                                                        | Save        |
| 17. | Ponovno sa gornje linije izaberi                                                                 | File        |
| 18. | Sa padajuće liste izaberi                                                                        | Exit        |
| 19. | Upiši                                                                                            | cd          |
| 20. | Stisni                                                                                           | enter       |

| 21. | Upiši  | exit  |
|-----|--------|-------|
| 22. | stisni | enter |

Slikovni prikaz postupka podešavanja datoteke UIT.NR

#### Izlazak u DOS

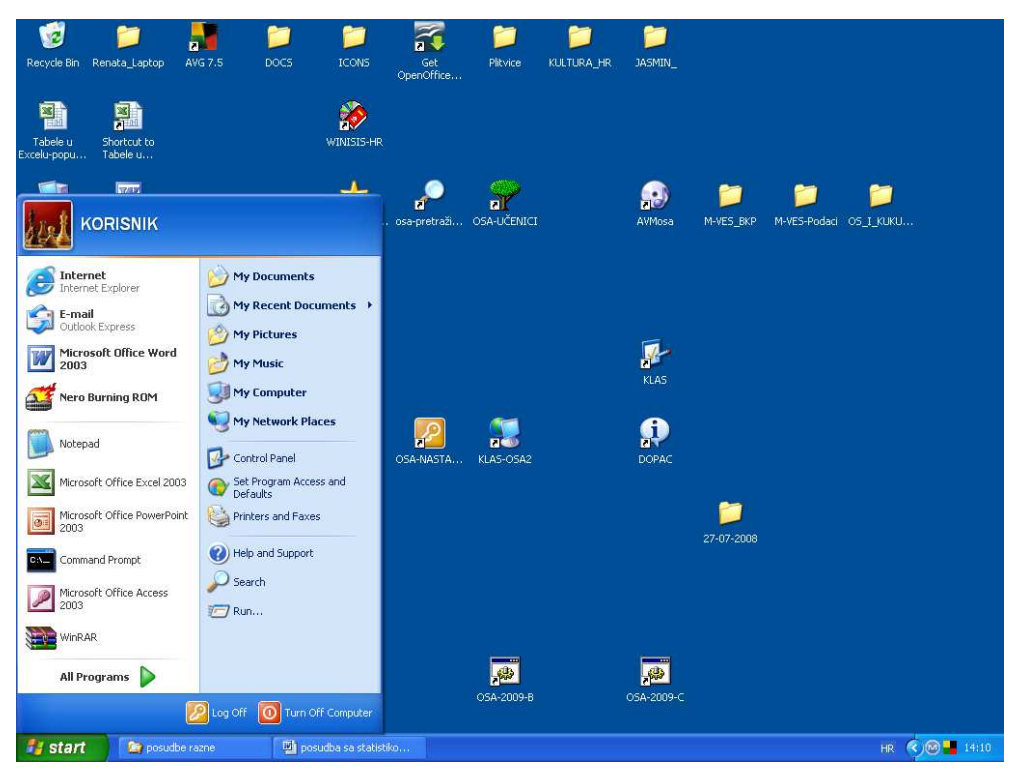

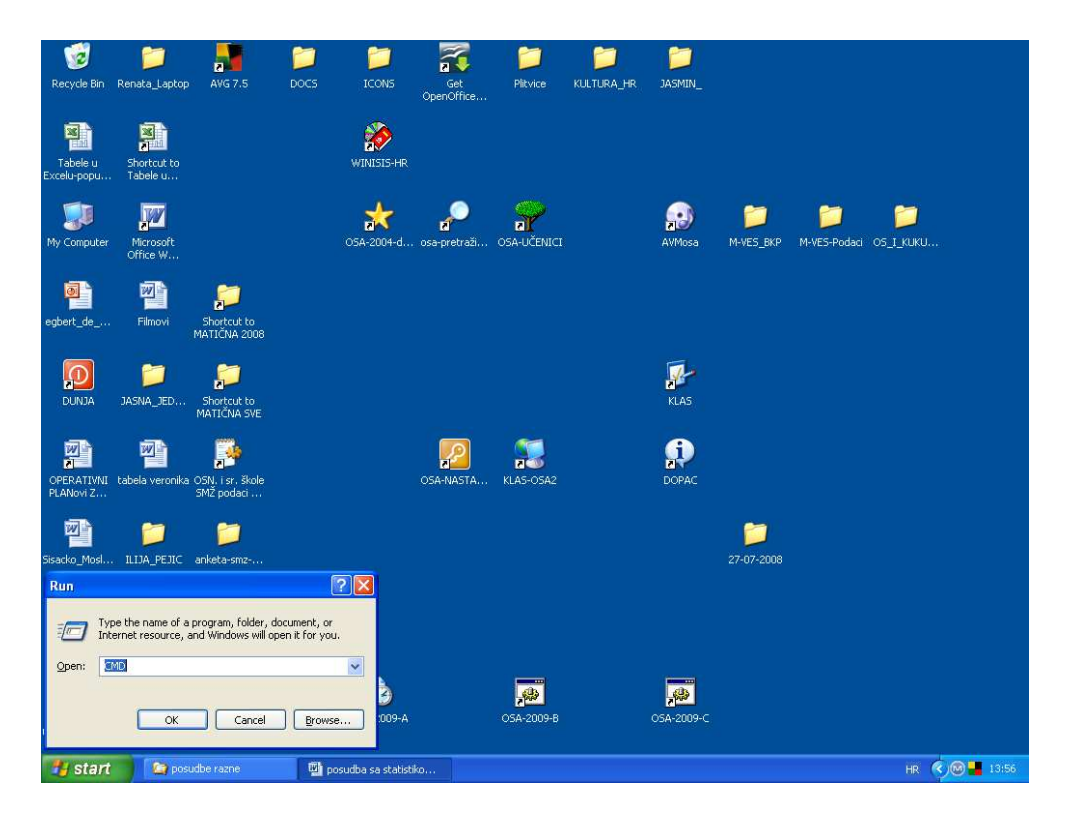

#### Izlazak na tvrdi disk C:

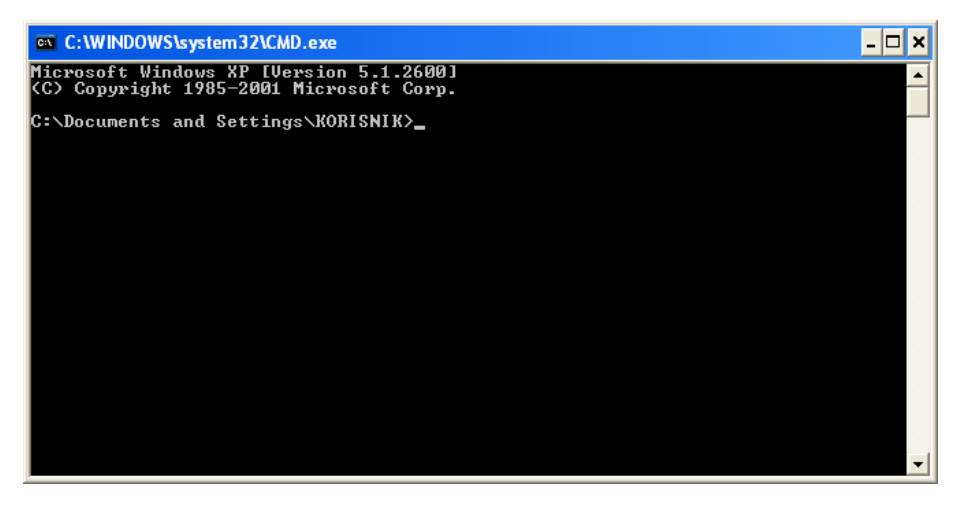

| C:\Documents and Settings\KORISNIK> | upiši <b>cd</b> | stisni <i>enter</i> |
|-------------------------------------|-----------------|---------------------|
| C:\Documents and Settings >         | upiši <b>cd</b> | stisni <i>enter</i> |

#### C:\>

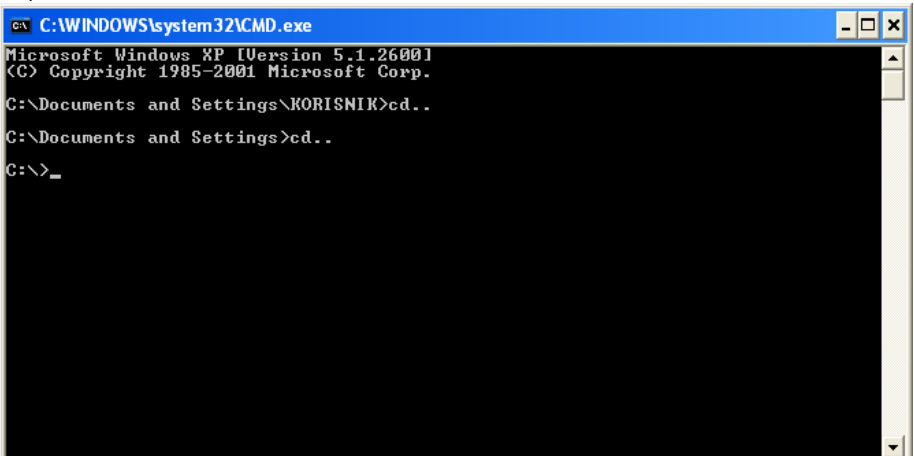

# Otvaranje programa OSA

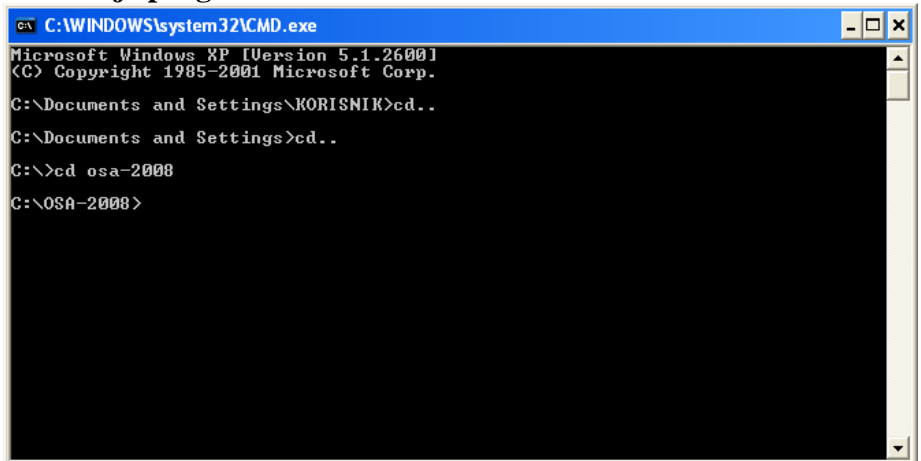

Otvaranje programa za automatsko upisivanje jedinstvenog čl. broja

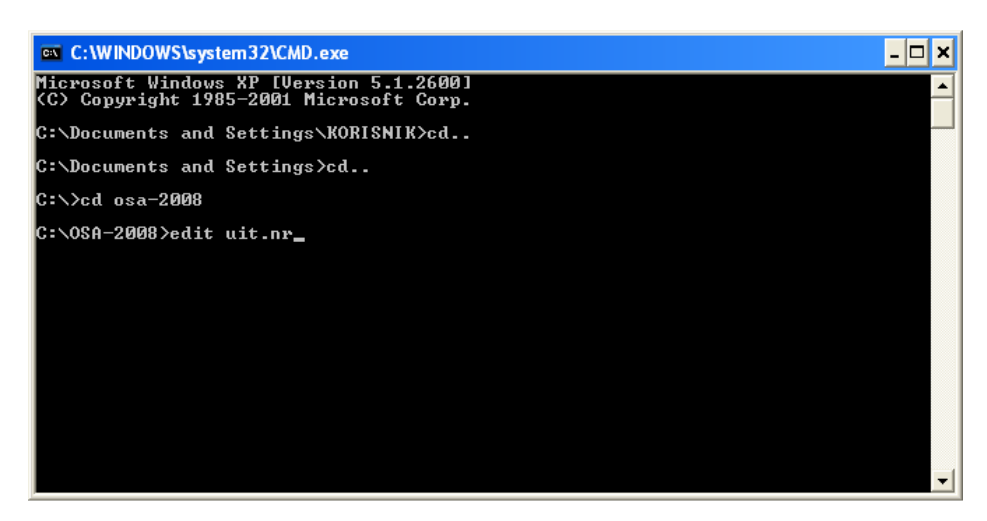

Upisivanje zadnjeg potrošenog jedinstvenog članskog broja

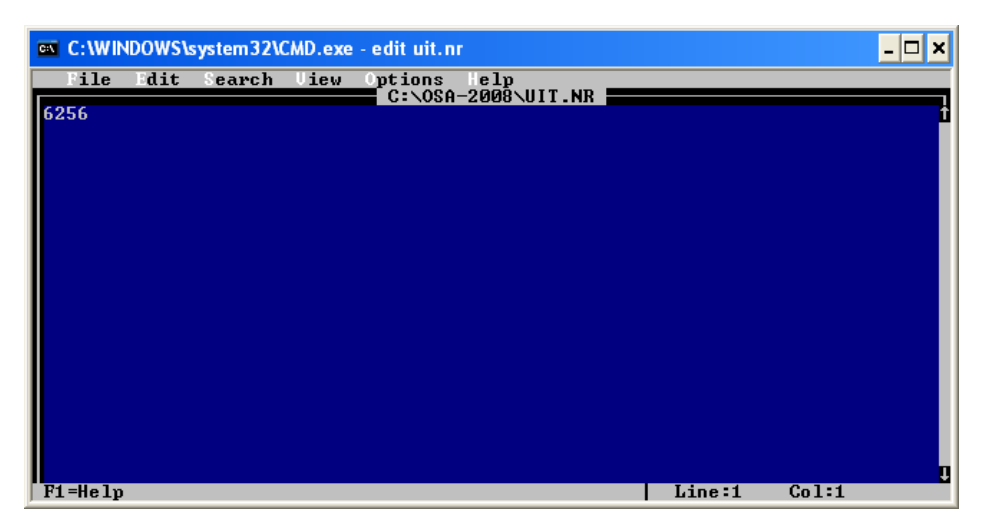

Pohrana promjene i izlazak iz programiranja nakon pohrane

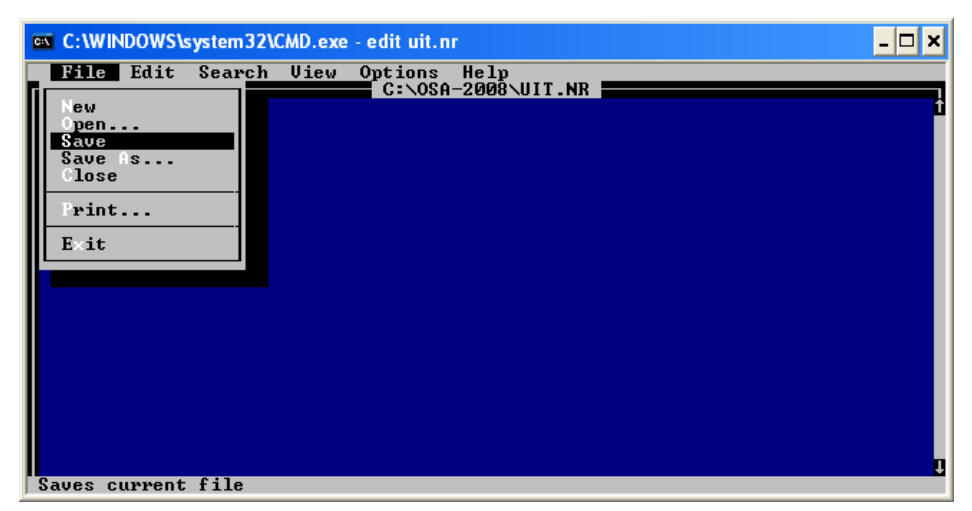

#### Izlazak iz programa

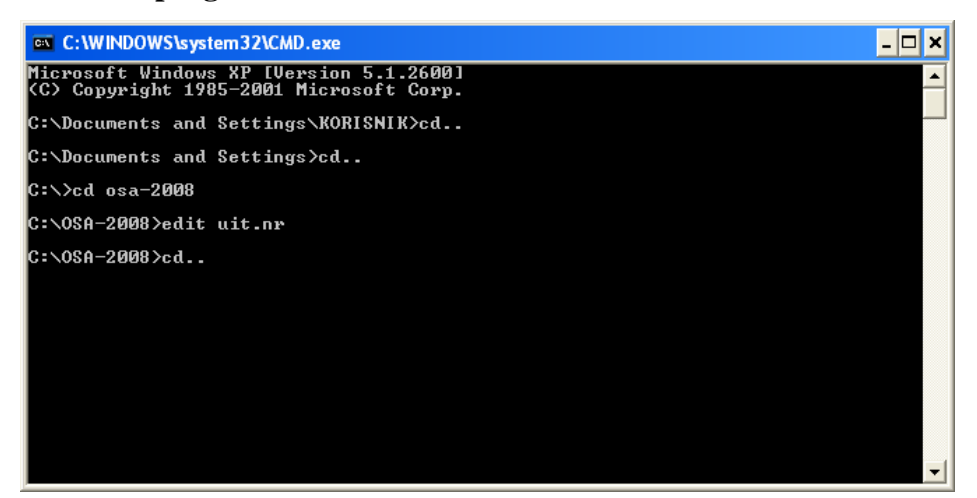

#### Izlazak iz DOS-a

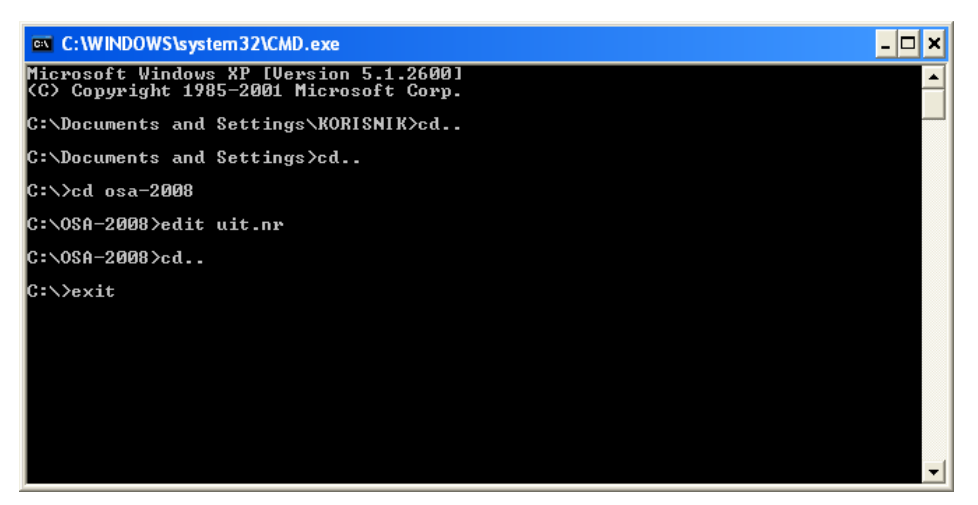

Ponovno otvori svoj program u kojem je uočen problem.

Kad se otvori novi upisni obrazac za novog člana, ovaj brojač radit će ponovno automatski i samostalno editirati nove jedinstvene članske brojeve.

# PRINCIPI I POSTUPCI PRI UPISU ČLANOVA

Principi i postupci kojima se služimo pri upisu članova

- Da bi se mogao upisati u Dječji odjel svatko mora ispuniti obrazac = UPISNICU, u kojem su svi podaci potrebni za upis u strojnu knjigu članova UIT. Ovaj obrazac mora potpisati roditelj = staratelj.
- 2. Ovaj obrazac preuzet je iz prakse njemačkih dječjih knjižnica . On rješava problem koji se pojavljuje u praksi

a.) da knjižničar krivo čuje podatke o članu, krivo ih upiše i tako član postaje u stroju nevidljiv.

b.) da roditelj nema pojma o tome da se dijete upisalo u knjižnicu i da samim tim ima

i odgovarajuće obaveze

- 3. Kada se član upisuje za godinu u kojoj se želi koristiti uslugama knjižnice, dobiva članski broj iskaznice za tu godinu. Članski broj se mijenja iz godine u godinu.
- 4. Svaki član automatski prilikom upisa dobiva svoj **jedinstveni članski broj**, koji je samo njegov i kao takav je nepromjenjljiv, a dodjeljuje ga računalo.
- 5. Iz **jedinstvenog članskog broja** generira se **barkod** koji se lijepi na člansku iskaznicu, pa je tako jedinstven za svakog člana
- 6. Članska iskaznica nosi na sebi podatke koje možemo promijeniti kako nama odogovara, a sada su na njoj sljedeći:

NKČ Sisak – Dječji odjel jedinstveni članski broj u obliku barkoda jedinstveni članski broj brojkom

naziv ČLANSKA ISKAZNICA

IME I PREZIME ČLANA poštanski broj i mjesto stanovanja adresa

- 7. Iskaznica se plastificira pomoću posebnog stroja za plastifikaciju.
- 8. Donositelj iskaznice može posuditi knjige. Ne provjerava se identitet donositelja.

Otvaranje zaduženja člana pomoću barkoda osigurava ispravnost unosa zaduženja i razduženja.

Ako član smatra da svoju iskaznicu može povjeriti nekom drugom, to je njegovo pravo. Time je riješen problem članova sa istim imenom i prezimenom, jer stroj otvara uvijek broj označen barkodom.

### 9. Što se događa kad član izgubi iskaznicu ?

Kad član izgubi iskaznicu,

- a.) ta se iskaznica = jedinstveni članski broj poništava, upisuje se naznaka *izgubljena iskaznica* u rubriku **prezime člana.**
- b.) u rubrici **Osobno ime** <u>pred</u> ime člana dopisujemo prezime.

Sl.1.

To je važno zbog pretraživanja svih izgubljenih iskaznica.

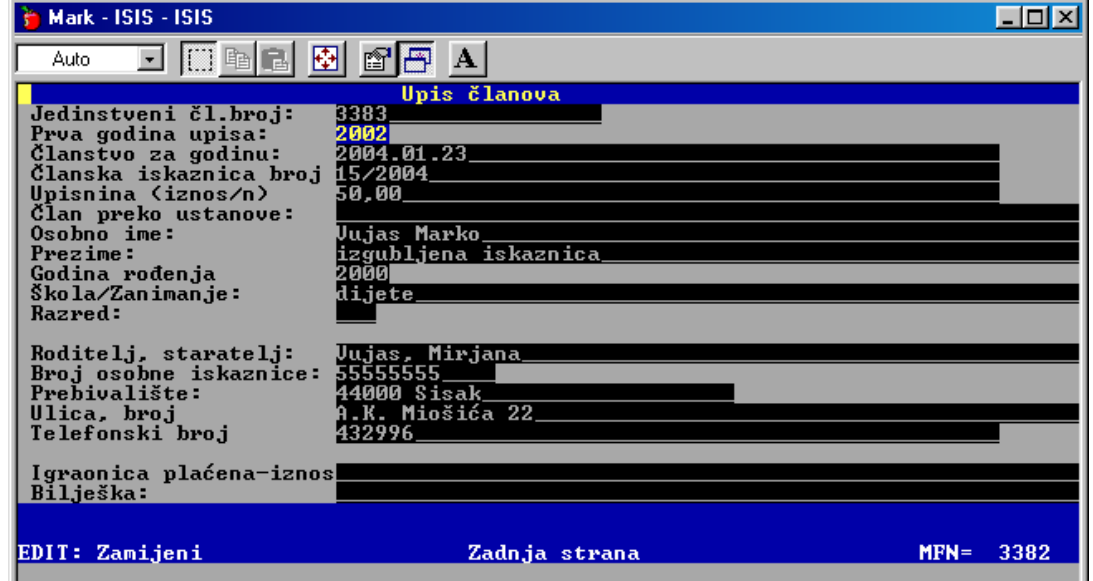

c.) otvara se novi upisni obrazac u stroju sa **novim jedinstvenim** članskim brojem

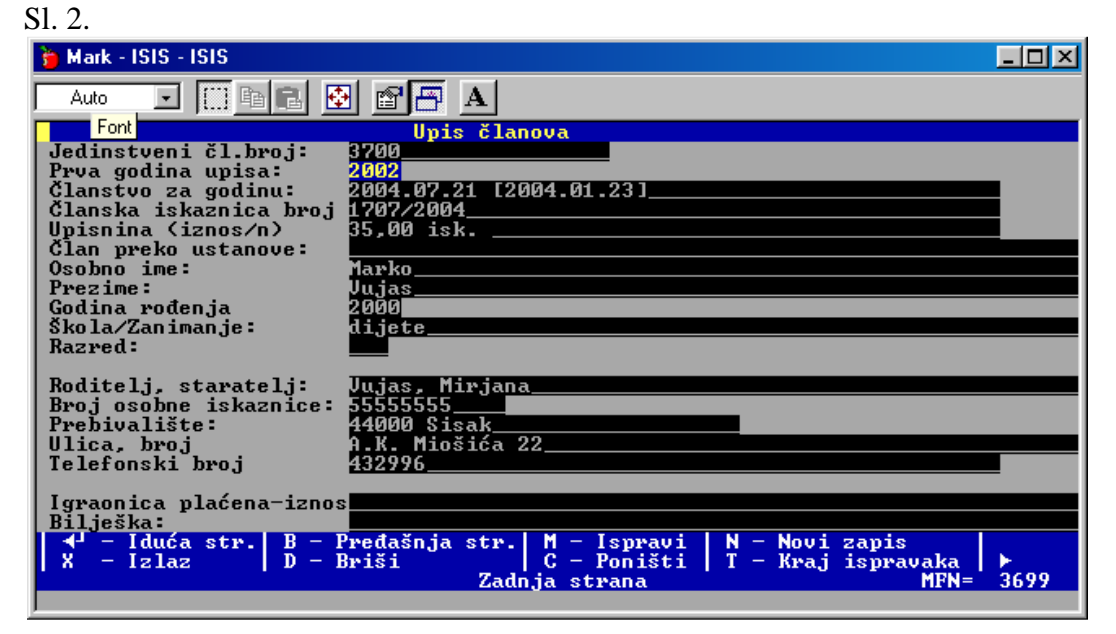
- d.) otvara se novi redni broj za godinu,u papirnatoj evidenciji, zbog ispravnog vođenja **podataka za računovodstvo**
- e.) uz datum kad je izdana nova iskaznica, upisujemo datum upisa u []

Na taj način, OSIGURALI SMO ČLANA od mogućnosti da neki slučani nalaznik posudi knjige na njegovo ime. Tako rade i banke, socijalno osiguranje, videoteke, American, Diners....

### 10. Što se događa **kad člana <u>upisujemo 2 ili više</u> puta u istoj kalendarskoj godini** <u>na PAPIRNATU UPISNU LISTU</u>, koristeći pri tom jedan te isti MFN ,

Razlozi mogu biti različiti .

Primjer 1. Faza I

Član je upisan 3.3. 2004. Članarina mu vrijedi do 3.3. 2005..No, član je u siječnju 2005. izgubio iskaznicu i inzistira da mu izdamo novu, bez obzira što mu članstvo ističe za 2 mjeseca. To praktično znači, da smo u <u>papirnatoj evidenciji upisa članova</u> potrošili novi redni broj, jer smo primijenili prethodno opisani postupak.

S1. 3.

| 211 21   |                 |                 |                    |           |       |
|----------|-----------------|-----------------|--------------------|-----------|-------|
| datum    | Redni           | Jedinst.        | Prezime, ime člana | kuna      | igra- |
| upisa    | broj            | članski br.=MFN |                    |           | onica |
| 25.1.05. | 33              | 2278            | Jednačak, Jasna    | 60,00     |       |
| 25.1.05. | 34              | 4604            | Kulović, Danijela  | 60,00     |       |
| 25.1.05. | <mark>35</mark> | 4605            | Holcer, Renata     | 5,00 isk. |       |
|          | 36              |                 |                    |           |       |

1. U rubriku papirnate evidncije upisa **upišemo novi REDNI broj**, i sve potrebne podatke (vidi sl.3.)

2. Član je **upisan ponovno** u računalo **na novi MFN**, s podacima koje smo ispunili prema papirnatoj evidntnoj listi. (vidi sl. 4.) Sl. 4.

| 🍃 Mark - ISIS - ISIS                                                                                                    |                                                                                         |           |
|----------------------------------------------------------------------------------------------------|-----------------------------------------------------------------------------------------|-----------|
| Auto 💽 🛄 📴 🛃 🤮                                                                                                    |                                                                                         |           |
| Jedinstveni čl.broj:<br>Prva godina upisa:<br>Članstvo za godinu:<br>Članska iskaznica broj<br>Upisnina (iznos/n)<br>Član preko ustanove:<br>Osobno ime:<br>Prezime:<br>Godina rođenja<br>Škola/Zanimanje:<br>Razred: | Upis članova<br>4605<br>2000<br>2005<br>35/2005<br>5,00 isk<br>Renata<br>Holcer<br>1948 |           |
| Roditelj, staratelj:<br>Broj osobne iskaznice:<br>Prebivalište:<br>Ulica, broj<br>Telefonski broj<br>Igraonica plaćena-iznos<br>Bilješka:                                                                             | 323232323<br>44000 Sisak<br>Hrv. domobrana 27<br>530233                                 |           |
| EDIT: Zamijeni                                                                                                    | Zadnja strana                                                                           | MFN= 4605 |

#### Faza II

Nakon 3.3. 2005. član OBNAVLJA članarinu .

3. U tom trenutku, u **PAPIRNATU EVIDENCIJU ČLANOVA** u rubriku <u>redni broj</u> <u>za godinu</u> upisujemo **redni broj koji je iskorišten pri izdavanju nove iskaznice** u zamjenu za izgubljenu, u postupku u I fazi. (Vidi sl. 5.)

| Redni           | Jedinst.                                                             | Prezime, ime člana                                                                                                    | kuna                                                                                                    | igra-                                                                                                    |
|-----------------|----------------------------------------------------------------------|----------------------------------------------------------------------------------------------------|----------------------------------------------------------------------------------------------------|----------------------------------------------------------------------------------------------------|
| broj            | članski                                                              |                                                                                                    |                                                                                                    | onica                                                                                                    |
|                 | br.=MFN                                                              |                                                                                                    |                                                                                                    |                                                                                                    |
| 270             | 2456                                                                 | Marković. Marko                                                                                                    | 60,00                                                                                                    |                                                                                                    |
| 271             | 3488                                                                 | Fajtović, Jasmin                                                                                                    | 60,00                                                                                                    |                                                                                                    |
| 272             | 333                                                                  | Bilić, Mišo                                                                                                    | 60,00                                                                                                    | 60,00                                                                                                    |
| 273             | 4780                                                                 | Jelić, Marica                                                                                                    | 60,00                                                                                                    |                                                                                                    |
| <mark>35</mark> | <mark>4605</mark>                                                    | Holcer, Renata                                                                                                    | <mark>60,00</mark>                                                                                                    |                                                                                                    |
| 274             | 4781                                                                 | Lučan, Mirjana                                                                                                    | 60,00                                                                                                    |                                                                                                    |
| 275             | 211                                                                  | Lučan, Marko                                                                                                    | 60,00                                                                                                    |                                                                                                    |
|                 |                                                                      |                                                                                                    |                                                                                                    |                                                                                                    |
|                 | Redni<br>broj<br>270<br>271<br>272<br>273<br><b>35</b><br>274<br>275 | Redni<br>broj Jedinst.<br>članski<br>br.=MFN   270 2456   271 3488   272 333   273 4780   35 4605   274 4781   275 211 | Redni<br>brojJedinst.<br>članski<br>br.=MFNPrezime, ime člana2702456Marković. Marko2713488Fajtović, Jasmin272333Bilić, Mišo2734780Jelić, Marica354605Holcer, Renata2744781Lučan, Mirjana275211Lučan, Marko | Redni<br>broj Jedinst.<br>članski<br>br.=MFN Prezime, ime člana kuna   270 2456 Marković. Marko 60,00   271 3488 Fajtović, Jasmin 60,00   272 333 Bilić, Mišo 60,00   273 4780 Jelić, Marica 60,00   35 4605 Holcer, Renata 60,00   274 4781 Lučan, Mirjana 60,00   275 211 Lučan, Marko 60,00 |

Sl. 5.

- 4. (Vidi sl. 6.)
  - u računalu se dodaje iznos članarine već upisanoj sumi za novu iskaznicu
  - upisuje se datum kad je produžena iskaznica
  - briše se datum kad je naplaćena i otvorena nova iskaznica

Sl. 6.

| 🍃 Mark - ISIS - ISIS    |                |      | - 🗆 × |
|-------------------------|----------------|------|-------|
| Auto 💽 🛄 🖻 🖪 💆          |                |      |       |
|                         | Upis članova   |      |       |
| Jedinstveni čl.broj:    | 4605           |      |       |
| Prva godina upisa:      | 2000           |      |       |
| Članstvo za godinu:     | 2005.03.03     |      |       |
| Clanska iskaznica broj  | 35/2005        |      |       |
| Upisnina (iznos/n)      | 60,00+5,00 isk |      |       |
| Clan preko ustanove:    |                |      |       |
| Osobno ime:             | Renata         |      |       |
| Prezime:                | Holcer         |      |       |
| Godina rođenja          | 1948           |      |       |
| Skola/Zanimanje:        |                |      |       |
| Razrea:                 |                |      |       |
| Paditali atawatali.     |                |      |       |
| Puoi ocobro iokornico   | 202020202      |      |       |
| Probinaličta            | 24000 Siosk    |      |       |
| Illica buoi             | 14000 SISAK    |      |       |
| Telefonski byoj         | 530233         |      |       |
| TETELOUSKI Droj         | 550255         |      | -     |
| Igwaonica plaćena-iznos |                |      |       |
| Bilieška:               | iskaznica+     |      |       |
| brigoona                |                |      |       |
|                         |                |      |       |
| EDIT: Zamijeni          | Zadnja strana  | MFN= | 4605  |
|                         |                |      |       |

Ovaj postupak omogućuje da računalo pri pretraživanju pokaže točan broj upisa u jednu godinu.

# OBRAZAC ZA UPIS U KNJIŽNICU

## ISPUNJAVA KNJIŽNIČAR

JEDINSTVENI ČLANSKI BROJ

#### PRVA GODINA UPISA

| Članstvo za<br>godinu    | 2011. | 2012. | 2013. | 2014. | 2015. |
|--------------------------|-------|-------|-------|-------|-------|
| Članska iskaznca<br>broj |       |       |       |       |       |
| Upisnina plaćena         |       |       |       |       |       |
| Igraonica                |       |       |       |       |       |

# ISPUNJAVA RODITELJ/STARATELJ – obavezno VELIKIM štampanim slovim !

| Član preko |  |  |
|------------|--|--|
| ustanove   |  |  |

| OSOBNO IME ČL   | ANA:                  | PROMJENE: |
|-----------------|-----------------------|-----------|
| PREZIME ČLANA   | :                     |           |
| ŠKOLA (koju poł | nađa član)            |           |
| / ZANIMANJE:    |                       |           |
| RAZRED:         | godina rođenja člana: |           |

| RODITELJ, STARATELJ:         |  |
|------------------------------|--|
| (prezime, ime)               |  |
| BROJ OSOBNE ISKAZNICE:       |  |
| (roditelja/staratelja)       |  |
| MJESTO STANOVANJA ČLANA:     |  |
| (poštanski broj, ime mjesta) |  |
| ULICA, BROJ KUĆE:            |  |
| TELEFONSKI BROJ:             |  |
| E-adresa                     |  |

Potpis roditelja/staratelja:\_\_\_\_\_

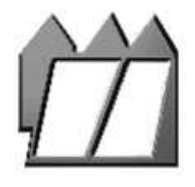

NARODNA KNJIŽNICA I ČITAONICA VLADO GOTOVAC SISAK D J E Č J I O D J E L

#### ZAHTJEV ZA UČLANJENJE

#### ISPUNJAVA RODITELJ/STARATELJ – OBAVEZNO VELIKIM TISKANIM SLOVIMA

#### Molimo Vas da označite trajanje članstva:

- □ godišnje
- tromjesečno / turističko

| - |   |    |    |
|---|---|----|----|
| L | n | ٦. | 0  |
|   |   | •  | С. |
| _ |   | -  | -  |

| Prezime |   |
|---------|---|
|         | _ |

DATUM ROĐENJA:

#### Prebivalište / stalna adresa:

- Ulica i broj
- Mjesto i poštanski broj
- Škola / zanimanje
- Razred \_\_\_\_
  - Ime i prezime roditelja / staratelja

|         | (fiksni) | (mobilni) |
|---------|----------|-----------|
| E-pošta |          |           |

Potpisom prihvaćam Pravilnik o uvjetima i načinu korištenja knjižnične građe i usluga Narodne knjižnice i čitaonice Vlado Gotovac Sisak. Potvrđujem da su svi navedeni podaci točni te da dobrovoljno stavljam na raspolaganje sve svoje navedene osobne podatke. Isto tako suglasan sam primati pozive i obavijesti o programima i događanjima u Knjižnici na svoje osobnu i e-adresu.

Sve gore navedene podatke Knjižnica smatra povjerljivima i neće ih koristiti u druge svrhe (*na temelju Zakona o zaštiti osobnih podataka NN 103/03, 118/06, 41/08, 130/11*).

#### ISPUNJAVA KNJIŽNIČAR:

- Broj članske iskaznice \_\_\_\_\_\_
- Prva godina učlanjenja \_\_\_\_\_\_
- Upisnina plaćena \_\_\_\_\_\_
- Igraonica plaćena \_\_\_\_\_\_
- Član preko ustanove \_\_\_\_\_\_